# Forcepoint NGFW and Azure Active Directory secure hybrid access

**Integration Guide** 

# Forcepoint

**Integration Guide** 

Dlo Bagari 19 June 2020 Public

# **Table of Contents**

| Summary                              | 2  |
|--------------------------------------|----|
| Enable Forcepoint SMC Client API     | 3  |
| Create Azure Enterprise applications | 5  |
| Implementation – Docker              | 6  |
| Implementation - Traditional         | 17 |
| Troubleshooting                      | 30 |

| Version | Date          | Author           | Notes                         |
|---------|---------------|------------------|-------------------------------|
| 0.1     | 26 March 2020 | Dlo Bagari       | First draft                   |
| 0.2     | 08 April 2020 | Mattia Maggioli  | Review                        |
| 0.3     | 15 April 2020 | Dlo Bagari       | Resolved Comments             |
| 0.4     | 24 April 2020 | Neelima Rai      | Added troubleshooting chapter |
| 0.5     | 19 June 2020  | Jonathan Knepher | Review                        |
|         |               |                  |                               |

# Summary

This guide provides step by step instructions to set up an integration between Azure AD Secure Hybrid and Forcepoint Next Generation Firewall (NGFW)

The automated integration enables Forcepoint NGFW Security Management Center (SMC) access and authentication through Azure AD users/policies, and exposes SMC as an Azure app for remote management: selected Azure AD users can be assigned with different level of access into the SMC, enabling remote management of the entire fleet of NGFW engines controlled by SMC with the extra security layer provided by Azure AD authentication policies.

The code and instructions provided enable system administrators to automatically

- $\rightarrow$  Create Azure AD Domain Services with external LDAPs enabled
- $\rightarrow$  Configure an Azure application for automatic provisioning
- → Create Azure Active Directory groups for Forcepoint SMC roles management
- → Create an external user's Active Directory and user authentication server in Forcepoint SMC
- → Expose Forcepoint SMC as an Azure app for remote management
- → Use the System for Cross-Domain Identity Management (SCIM) user management API to enable automatic provisioning of users between Forcepoint SMC and Azure AD

A description of the workflow between the components involved in this POC is depicted in this diagram:

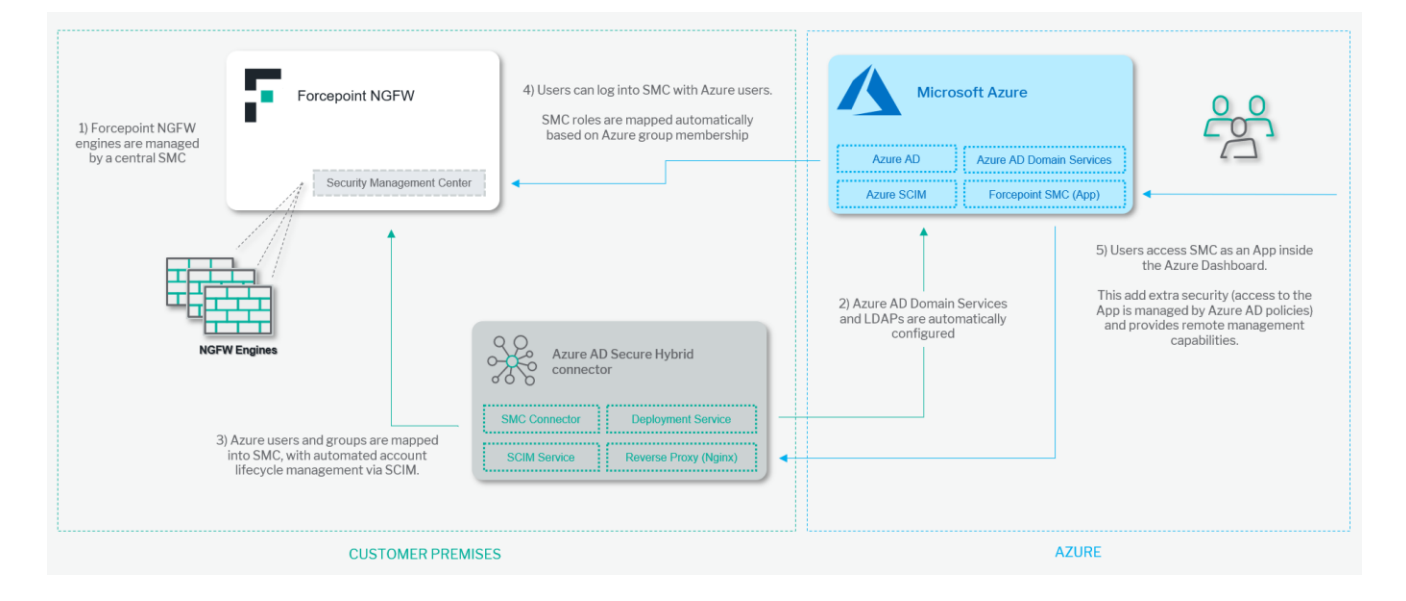

#### Caveats

The integration described in this document was developed and tested with the following products:

- → Forcepoint SMC 6.7.3 and Forcepoint NGFW 6.7.2
- → Azure Active Directory

This interoperability uses:

→ **Deployment Service**: a service that deploys Azure AD Domain Services template and app provisioning template, creates an external Active Directory authentication server in Forcepoint SMC, creates external users domain in

Forcepoint SMC and links Forcepoint SMC to an Azure app.

- → Reverse Proxy: a server that handles requests from external clients (i.e. web browsers) to Forcepoint SCIM service and Forcepoint SMC web interface
- → Forcepoint SCIM Service: a server that implements the SCIM v2 standard and listens to incoming SCIM requests from Azure SCIM for user provisioning.
- → SMC Connector: a server that connects Forcepoint SCIM service with Forcepoint SMC.

#### Implementation options

Two implementation options are provided in this document

- 1. Docker leverages docker images where the integration component is already installed with all necessary dependencies: the user only has to edit one docker-compose environment variable file and run containers on an existing docker setup.
- 2. Traditional requires the manual deployment of the integration component inside a clean Centos 7 host-machine.

The docker images for this integration have been tested working with:

- → Docker 19.03.6
- → Docker-compose 1.25.4
- $\rightarrow$  The docker host machine meets the minimum hardware requirements of 2GB of RAM and 20GB of storage

while the traditional version of this integration has been tested working with the following requirements

→ Centos 7.3 with at least 2 GB RAM and 20 GB of storage

In this document we assume **Azure AD** is already in use but without **Azure AD Domain Services** and LDAPs connectivity. If either of those components are already in use, then the relative steps in the following chapters can be skipped.

# **Enable Forcepoint SMC Client API**

- 1. Login to Forcepoint SMC with a superuser administrator account
- 2. Select Home > Others > right-click on Management Server and select Properties

| gement Server                          |
|----------------------------------------|
| Diagram                                |
|                                        |
|                                        |
|                                        |
|                                        |
| Management Server                      |
| 22.10                                  |
| Ctrl+R                                 |
| er                                     |
| Ctrl+C                                 |
| Delete Web Portal Server 192168 122.10 |
|                                        |
|                                        |
|                                        |

#### 3. Select SMC API and click on Enable then OK

|                           |                      | 📱 Management Server | - Properties |              |       | _ 🗆 ×         |
|---------------------------|----------------------|---------------------|--------------|--------------|-------|---------------|
| ECA Evaluation            | Integration          | Announcement        | Connection   | Audit Forwar | ding  | NAT           |
| General                   | Notifications        | Web Start           | SMC Web      | Access       | SMO   | C API         |
| <b>⊘</b> <u>E</u> nable   |                      |                     |              |              |       |               |
| H <u>o</u> st Name:       |                      |                     |              |              |       |               |
| Port Number:              |                      |                     |              |              |       | 8082          |
| Listen Only on <u>A</u> d | dress:               |                     |              |              |       |               |
| <u>S</u> erver Credentia  | s: <select></select> |                     |              |              | S     | <u>e</u> lect |
| 🗌 Generate Ser            | ver <u>L</u> ogs     |                     |              |              |       |               |
| Use SSL for S             | ession ID            |                     |              |              |       |               |
|                           |                      |                     |              |              |       |               |
|                           |                      |                     |              |              |       |               |
|                           |                      |                     |              |              |       |               |
|                           |                      |                     |              | ОК Са        | incel | Help          |
|                           |                      |                     |              |              |       |               |

Now on the top menu of the SMC user interface

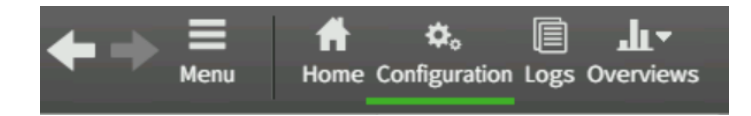

1. Click Configuration > Administration > Access Rights > API Clients > New > API Client

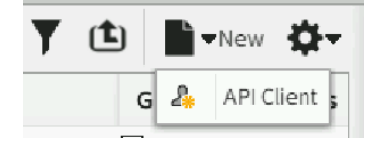

#### 2. Insert a name for this API client

| General         | Permissions |     |                    |
|-----------------|-------------|-----|--------------------|
|                 |             |     |                    |
| <u>N</u> ame:   |             | Azu | re_smc_integration |
|                 |             |     |                    |
| Comm <u>e</u> n | t:          |     |                    |

3. Save the **Authentication Key** in a safe location: this key will be used in the rest of this document and it will be referenced as **SMC\_API\_KEY**.

| General           | Permissio  | s                                   |
|-------------------|------------|-------------------------------------|
| <u>N</u> ame:     |            | Azure_smc_integration               |
| Comm <u>e</u> n   | t:         |                                     |
| <u>A</u> uthentic | ation Key: | <u>G</u> enerate Authentication Key |

4. Click Permissions > Unrestricted Permissions (Superuser) and click OK

|                                   |                                    |                              | API Client Properties |      |        | _ 🗆 × |
|-----------------------------------|------------------------------------|------------------------------|-----------------------|------|--------|-------|
| General                           | Permissions                        |                              |                       |      |        |       |
| Administ<br><b>O</b> <u>U</u> nre | rator Permissio<br>stricted Permis | ns:<br><mark>sions (S</mark> | uperuser)             |      |        |       |
| ○ <u>R</u> est                    | ricted Permissio                   | ons                          |                       |      |        |       |
| Role                              |                                    |                              | Granted Elements      | Doma | ins    |       |
|                                   |                                    |                              |                       |      |        |       |
|                                   |                                    |                              |                       |      |        |       |
|                                   |                                    |                              |                       |      |        |       |
|                                   |                                    |                              |                       |      |        |       |
|                                   |                                    |                              |                       |      |        |       |
| Add                               | d Role <u>R</u>                    | emove                        | Role                  |      |        |       |
|                                   |                                    |                              |                       | ОК   | Cancel | Help  |

# **Create Azure Enterprise applications**

This step shows how to create a new non-gallery application that will be used to link your on-premise Forcepoint SMC with this application.

1. Sign in to your Azure account through the Azure portal with an administrator account that has Global Administrator

permissions

#### 2. Go to Azure Active Directory > Enterprise applications

| Manage                         |  |  |  |  |
|--------------------------------|--|--|--|--|
| 🚨 Users                        |  |  |  |  |
| 🐣 Groups                       |  |  |  |  |
| 🤑 Organizational relationships |  |  |  |  |
| 🚨 Roles and administrators     |  |  |  |  |
| Enterprise applications        |  |  |  |  |
| Devices                        |  |  |  |  |
| Rep registrations              |  |  |  |  |

#### 3. Click New application

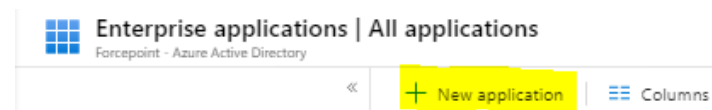

#### 4. Click on the Non-gallery application.

Add an application

| Click here to try out the new                                                                                | , and improved app gallery. $ ightarrow$                                                                    |                            |
|----------------------------------------------------------------------------------------------------|----------------------------------------------------------------------------------------------------|----------------------------|
| Add your own app                                                                                             |                                                                                                    |                            |
| Application<br>you're<br>developing<br>Register an app you're<br>working on to integrate<br>it with Azure AD | On-premises<br>application<br>Configure Azure AD<br>Application Proxy to<br>enable secure remote<br>access. | Non-gallery<br>application |

5. Enter a name for your new application and click Add

Add your own application

| Forcepoint_SMC                                                                                                    |
|----------------------------------------------------------------------------------------------------|
| Once you decide on a name for your new application, click the "Add" button below and we'll walk you through some<br>imple configuration steps to get the application working. |
| Supports: ①                                                                                                    |
| SAML-based single sign-on<br>Learn more                                                                                                    |
| Automatic User Provisioning with SCIM<br>Learn more                                                                                                    |
| Password-based single sign-on<br>Learn more                                                                                                    |
|                                                                                                    |

# Implementation – Docker

The solution described in this chapter requires

→ A Linux machine (Centos 7.3 recommended with a minimum of 2GB of RAM and 20GB of storage) within the same network of Forcepoint SMC host machine. This machine requires a public IP address (or a public FQDN resolving into a

public IP address) to expose its services to Azure. This machine will be referenced in the rest of this document as the **docker-host** machine.

The following components must be installed on the **docker-host** machine:

- → Docker Engine installed on the Docker-host: if Docker Engine is not installed visit <u>docker-installation-docs</u> to install Docker Engine on Docker-host
- → Docker Compose: if Docker Compose is not installed on the Docker-host machine, visit <u>docker-compose-installation</u> to install Docker, Compose on Docker-host
- → The file **fp-ngfw-connect-Azure-ad-docker.tar.gz** available at the link <u>https://frcpnt.com/ngfw-connect-Azure-ad-docker-latest</u>

The archive fp-ngfw-connect-Azure-ad-docker.tar.gz contains the following files:

- docker-compse-deployment.yml: docker-compose deployment file which will be used for deploying Azure templates into Azure, create an external Active Directory authentication server and external user domain in Forcepoint SMC.
- 2. **docker-compose-servers.yml**: docker-compose servers files which will be used to run all server containers (Nginx Reverse Proxy, Forcepoint SMC service, SMC connector)
- 3. .env: the environment variables files for docker-compose.
- 4. certs: is a directory for storing SSL certificates used by Nginx

#### Step 1: Login to Docker Registry

Use the following command and credentials to login into the Docker registry hosting the containers needed for this integration

```
root@linux:~# docker login docker.frcpnt.com
Username: fp-integrations
Password: t1knmAkn19s
```

#### Step 2: Modify .env file

Decompress fp-ngfw-connect-Azure-ad-docker.tar.gz and change your directory to fp-ngfw-connect-Azure-ad

```
tar -zxvf fp-ngfw-connect-Azure-ad-docker.tar.gz
cd fp-ngfw-connect-Azure-ad
```

Open .env file with a text editor such as vi

vi .env

Update the following variables:

- 1. SMC\_API\_KEY: is the SMC API Key which is generated in the chapter Enable Forcepoint SMC Client API of this document.
- 2. SMC\_IP\_ADDRESS: is the internal IP address of Forcepoint SMC.
- 3. SMC\_PORTAL: is the Forcepoint SMC Web access portal, for example: SMC\_PORTAL=192.168.122.10:8085
- 4. AZURE\_APP\_NAME: is the name of the Azure app which is created in the chapter Create Azure Enterprise

#### Application of this document

- 5. **AZURE\_ADMIN\_LOGIN\_NAME:** is your Azure administrator login name. This administrator must have a **Global Administrator** role within Azure AD
- 6. AZURE\_DOMAIN\_NAME: is your Azure domain name
- 7. AZURE\_LOCATION: is the Azure location where all resource will be created in Azure
- 8. **AZURE\_RESOURCE\_GROUP\_NAME:** a name for Azure resource groups, if this resource group is not existing, the deployment process will create it.
- 9. DOCKER\_HOST\_PUBLIC\_IP\_ADDRESS: is the public IP address for the Docker-host machine
- 10. PFX\_CERTIFICATE\_EXPIRY\_DAYS: the duration in days of the PFX certificate, after this the certificate will expire
- 11. PFX\_CERTIFICATE\_PASSWORD: a password that will be used for the PFX certificate

Once all variables are edited, save the .env file and move to the next step based on your existing Active Directory setup:

- → If you already have Azure AD Domain Services with LDAPs configured, move to Step 8
- → If you already have Azure AD Domain Services without LDAPs, move to Step 5
- → If you don't have Azure AD Domain Services, continue to Step 3

#### Step 3: Create PFX certificate Base64 for secure LDAP

1. Run the deployment container:

docker-compose -f docker-compose-deployment.yml up -d

2. Generate the PFX base64 certificate:

docker-compose -f docker-compose-deployment.yml exec deployment /app/deployment generate-ssl-cert

- 3. The output of the above command is the Base65 string of the generated PFX certificate. Copy this output.
- 4. Stop and remove the deployment container:

docker-compose -f docker-compose-deployment.yml down

 Insert the copied Base64 string as a value for PFX\_CERTIFICATE\_BASE64 variable in .env files variable. For example PFX\_CERTIFICATE\_BASE64=MIIQRQIBAzCCD9cGDSqGSId3DUEHSAAaCCD8gEgg/EMIIPwDCCBf......

#### Step 4: Deploy Azure AD DS template

1. Run the deployment container:

docker-compose -f docker-compose-deployment.yml up -d

2. Interact with deployment container:

docker-compose -f docker-compose-deployment.yml exec deployment /bin/bash

3. Execute the following command to deploy the Azure AD DS, the application provisioning template and to create Azure groups for SMC roles:

./deployment deploy-azure -g

4. Enter your password for the administrator login name, then he deployment monitoring progress will start. Wait until the progress bar is completed. Provisioning of all resources inside Azure can take up to 55 minutes.

| INF0[0026]         | Your app Deployment test app is been configured for provisioning with SCIM                                    |
|--------------------|----------------------------------------------------------------------------------------------------|
| INF0[0031]         | Created Azure Active Directory Group 'Operator' for SMC Roles                                                 |
| INF0[0039]         | Created Azure Active Directory Group 'Editor' for SMC Roles                                                   |
| INF0[0046]         | Created Azure Active Directory Group 'Reports Manager' for SMC Roles                                          |
| INF0[0053]         | Created Azure Active Directory Group 'Superuser' for SMC Roles                                                |
| INFO[0060]         | Created Azure Active Directory Group 'Owner' for SMC Roles                                                    |
| INF0[0068]         | Created Azure Active Directory Group 'NSX Role' for SMC Roles                                                 |
| INF0[0075]         | Created Azure Active Directory Group 'Viewer' for SMC Roles                                                   |
| INF0[0082]         | Created Azure Active Directory Group 'Monitor' for SMC Roles                                                  |
| INF0[0089]         | Created Azure Active Directory Group 'Logs Viewer' for SMC Roles                                              |
| INF0[0100]         | Preparing for deployment                                                                                      |
| INF0[0130]         | Starting Deployment                                                                                           |
| INF0[0170]         | Starting Deployment Monitoring                                                                                |
| Deploying:         |                                                                                                    |
| INF0[2517]         | The Template Deployment process is finished.                                                                  |
| INF0[2517]         | The Deployment for azure AD DS(corkbizdev.onmicrosoft.com) is started this process can take up to 30 minutes. |
| You can u <u>s</u> | e azure portal to monitor this process                                                                        |

Once finished, Azure will start configuring Azure AD DS and this deployment will take up to 30 minutes and can only be monitored through Azure Portal.

5. To monitor the ongoing deployment login to the Azure portal, search for **Azure AD Domain Services**, click on your **Azure AD Domain Services** 

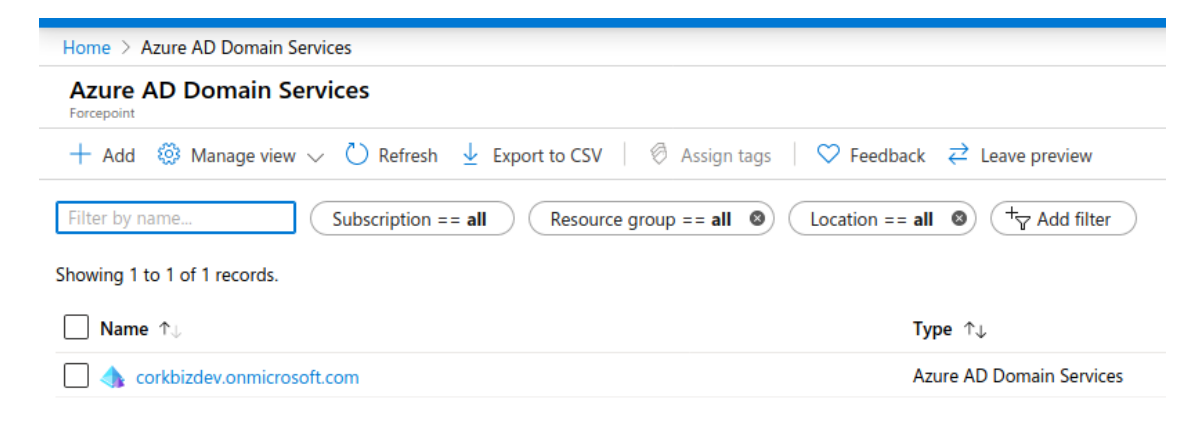

#### The status of the Domain Services will be Deploying

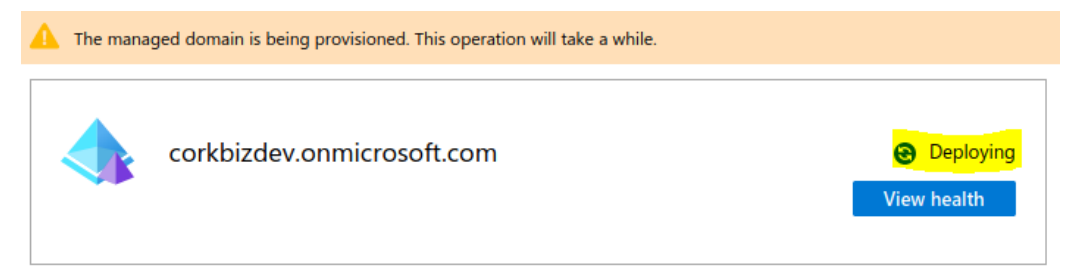

Wait until the status of the Domain Services changes to Running, this can take up to 30 minutes

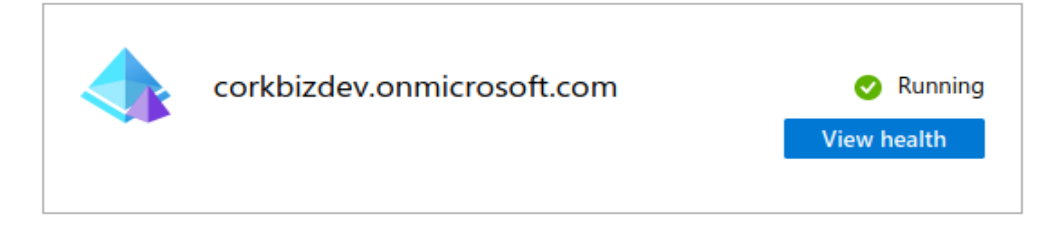

Once the new service is Running move to step 6.

#### Step 5: Enable LDAPs On Exist Azure AD DS.

In this section, we assume you already have an existing Azure AD Domain Service in your Azure Active Directory: the following steps show how to enable LDAPs.

Create a certificate for secure LDAP

- 1. Open a terminal
- 2. Create a private key with this command:

openssl genrsa 4096 > private.pem

3. Create a public key. Execute this command after replacing YOUR\_AZURE\_DOMAIN\_NAME with your Azure domain name:

openssl req -x509 -days 365 -new -key private.pem -out public.pem -addext extendedKeyUsage=serverAuth,clientAuth - subj "/CN=\*YOUR\_AZURE\_DOMAIN\_NAME"

4. Create a PFX certificate. Execute this command after replacing PASSWORD with a password for FPX certificate, and store the password in a secure location as it will be used again in the next steps:

openssl pkcs12 -export -in public.pem -inkey private.pem -out Azure\_cert.pfx -password pass: PASSWORD

This will generate a PFX certificate named **Azure\_cert.pfx** in your current directory. This certificate will be deployed to Azure AD DS in the next steps.

#### Enable secure LDAP

- 1. Login to Azure portal, search for Azure AD Domain Services.
- 2. Click on your Azure AD Domain Service.
- 3. Select Secure LDAP
- 4. By default, secure LDAP access to your managed domain is disabled: toggle Secure LDAP to Enable.
- 5. Secure LDAP access to your managed domain over the internet is disabled by default. Toggle Allow secure LDAP access over the internet to Enable
- 6. Select the folder icon next to **.PFX file with secure LDAP certificate**. Browse to the path of the **Azure\_cert.pfx** file, then select the certificate **Azure\_cert.pfx** .
- 7. Enter the password to decrypt .PFX file: this is the password that is used when Azure\_cert.pfx is created.
- 8. Select Save to enable secure LDAP.

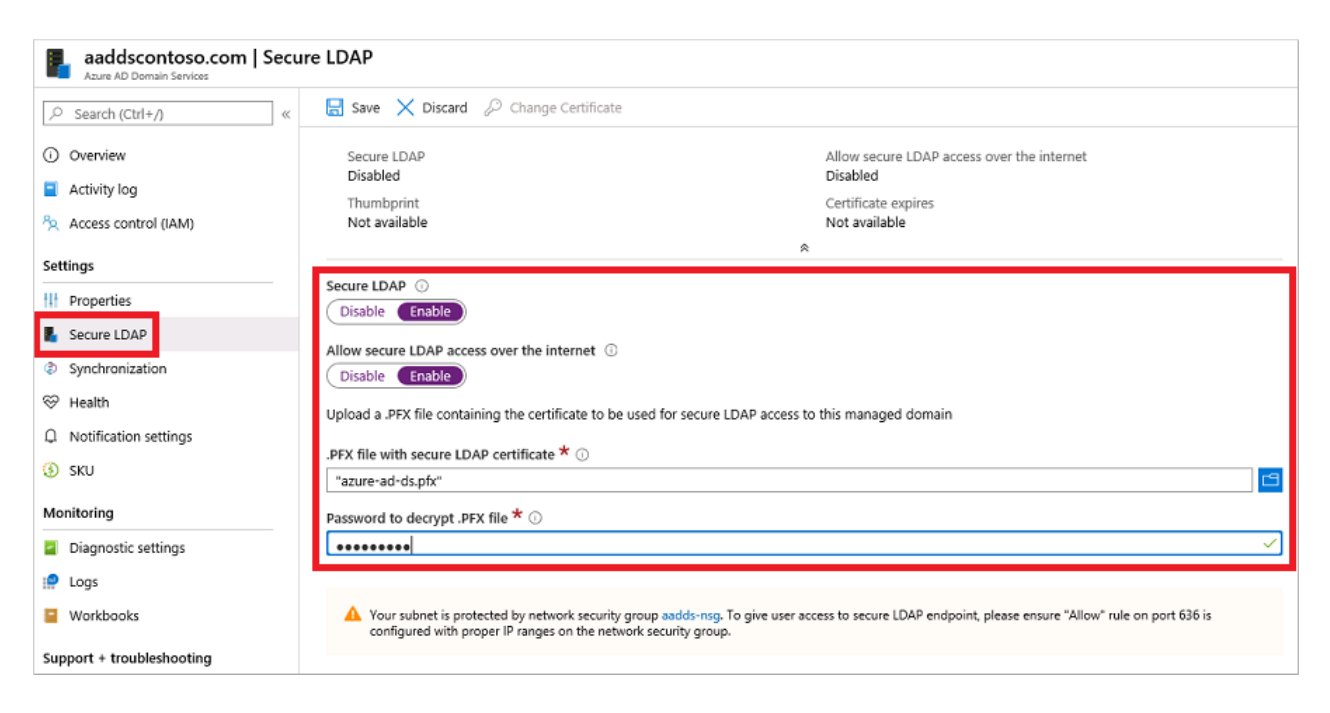

A notification is displayed that secure LDAP is being configured for the managed domain. You can't modify other settings for the managed domain until this operation is complete.

It takes a few minutes to enable secure LDAP for your managed domain.

Lockdown secure LDAP access over the internet

- 1. Click Properties, then select your network security group
- 2. On the left-hand side of the network security group pane, choose Settings > Inbound security rules
- Click Add, then create a rule to allow TCP port 636: For improved security, choose the source as IP Addresses and then specify your Docker-host machine public IP address. This is necessary to enable network connectivity to the Forcepoint SCIM service hosted on premise.

| Home > Resource groups > myResource | eGroup > aadds-n | nsg - Inbound security rules | Add inbound security rule ×         |
|-------------------------------------|------------------|------------------------------|-------------------------------------|
| aadds-nsg - Inbound sec             | curity rules     |                              | Assie                               |
| Q Search (Ctrl+/)                   | + Add 💩          | Default rules                |                                     |
| y                                   |                  |                              | Source * ①                          |
| Verview                             | Priority         | Name                         | IP Addresses 🗸 🗸                    |
| Activity log                        | 101              | AllowSyncWithAzureAE         | Source IP addresses/CIDR ranges * ① |
| Access control (IAM)                | 201              | AllowRD                      | 131.117.157.240/29 🗸                |
| 🔶 Tags                              | 301              | AllowPSRemoting              | Source port ranges * ①              |
| Diagnose and solve problems         | 65000            | AllowVnetinBound             | *                                   |
| Settings                            | 65001            | AllowAzureLoadBalance        | Destination * 🛈                     |
| 📥 Inbound security rules            | 65500            | DenyAllInBound               | Any 🗸                               |
| + Outbound security rules           |                  |                              | Destination port ranges * ①         |
| Network interfaces                  |                  |                              | 636 🗸                               |
| <-> Subnets                         |                  |                              | Protocol *                          |
| III Properties                      |                  |                              | Any TCP UDP ICMP                    |
| 🔒 Locks                             |                  |                              | Action *                            |
| 😟 Export template                   |                  |                              | Allow Deny                          |
|                                     |                  |                              | Priority * ①                        |
| Monitoring                          |                  |                              | 401                                 |
| Diagnostic settings                 |                  |                              | Name *                              |
| 🤗 Logs                              |                  |                              | AllowLDAPS                          |
| NSG flow logs                       |                  |                              | Description                         |
| Support + troubleshooting           |                  |                              |                                     |
| 📩 Effective security rules          |                  |                              |                                     |
| 📯 New support request               |                  |                              |                                     |
|                                     |                  |                              |                                     |
|                                     |                  |                              | Add                                 |
|                                     |                  |                              |                                     |

4. Click Add to save and apply the rule.

#### Step 6: Enable Azure AD Domain Services password hash synchronization

When Azure AD Domain Service is deployed for the first time, it does not contain any password hash for the existing users within Azure AD, therefore users intended to be used for SMC authentication must have their password changed before authentication in SMC will work.

The password change process will store password hashes inside Azure AD Domain Services so that users authenticating through LDAPs from SMC and other applications will be verified in a secure way. The preferred method to have password changes is left to the Azure AD administrator implementing this integration: for example manually expiring the passwords of all users who will use the SMC integration (this will force a password change upon a new sign-in attempt) or instructing users to manually change their password at their preferred schedule.

Manually password changing:

- 1. Go to the Azure AD Access Panel page at https://myapps.microsoft.com
- 2. In the top-right corner, select your name, then choose Profile from the drop-down menu.

|                                                                                                    | DEFAULT DIRECTORY             |
|----------------------------------------------------------------------------------------------------|-------------------------------|
| Apps<br>Azure portal<br>Azure portal<br>Azure portal<br>Azure portal<br>Azure portal<br>Azure portal<br>Azure portal<br>Azure portal<br>Azure portal<br>Apps<br>Groups<br>Profile<br>ORGANIZATIONS<br>Defended<br>Defended<br>Defended<br>Apps<br>Groups<br>Defended<br>Apps<br>Groups<br>Defended<br>Apps<br>Groups<br>Defended<br>Apps<br>Groups<br>Defended<br>Apps<br>Groups<br>Defended<br>Apps<br>Groups<br>Defended<br>Apps<br>Groups<br>Defended<br>Apps<br>Defended<br>Apps<br>Defended<br>Apps<br>Defended<br>Apps<br>Defended<br>Apps<br>Defended<br>Defended | econtoso.onmicrosoft.com<br>© |

- 3. On the Profile page, select Change password.
- 4. On the Change password page, enter your existing (old) password, then enter and confirm a new password.
- 5. Select Submit.

Wait 10 minutes after the password change has been completed (including the password of the user with Global Administrator role within Azure AD) then proceed to the next step.

#### Step 7: Create an external Active Directory authentication server and external user domain in SMC

1. Execute the following command:

| ./dep | loyment deploy-smc                                                               |
|-------|----------------------------------------------------------------------------------|
| 2.    | Entering the password for the Azure username with administrator role being used. |

3. Exit from the deployment container with this command:

exit

4. Terminate docker-compose for the deployment with this command:

docker-compose -f docker-compose-deployment.yml down

#### Step 8: Run server containers

In the above steps we created all resources required on both Azure and Forcepoint SMC using the deployment dockercompose files. In this step we will configure the Nginx Reverse Proxy server, Forcepoint SCIM service and SMC Connector.

In the Docker-host machine do the following steps:

1. Open .env file.

vi /root/fp-ngfw-connect-Azure-ad/.env

2. Add this line to the end of .env file and replace the red Text with your Azure administrator password.

AZURE\_ADMIN\_LOGIN\_PASSWORD=INSERT\_YOUR\_AZURE\_ADMINISTRAOR\_PASSWORD\_HERE

3. Save the .env file

#### 4. Change your directory to /root/fp-ngfw-connect-Azure-ad/certs/.

| cd | /root/ | fp-ngfw-connect-Azure-ad     | /certs |
|----|--------|------------------------------|--------|
| ~~ | ,      | ip light connect fizht c dag |        |

5. Create **cert.key** and **cert.crt** files to be used by Nginx for https connections.

```
sudo openssl req -x509 -nodes -days 365 -newkey rsa:2048 -keyout cert.key -out cert.crt -subj
"/CN=nginx-reverse"
```

6. Create dhparam.pem file to be used by Nginx for https connections.

sudo openssl dhparam -out dhparam.pem 2048

7. Return to /root/fp-ngfw-connect-Azure-ad directory.

cd /root/fp-ngfw-connect-Azure-ad

8. Run the following command to run Nginx Reverse Proxy server, Forcepoint SCIM service, and SMC Connector containers.

```
docker-compose -f docker-compose-servers.yml up
```

```
The result will be as in the following screenshot

[root@example servers]# docker-compose -f docker-compose-servers.yml up

Creating network "servers_default" with the default driver

Creating smc-connector ... done

Creating scim-service ... done

Creating nginx-reverse ... done

Attaching to smc-connector, scim-service, nginx-reverse

scim-service | time="2020-03-31T20:14:05Z" level=info msg="EntryPoints loaded"

smc-connector | time="2020-03-31T20:14:05Z" level=info msg="Get API EntryPoints
```

Now all servers are running and ready to process any incoming request from Azure.

#### Step 9: Assign users to the Azure App

The Azure App is configured to sync only assigned users with Forcepoint SMC. To assign a user to your Azure app follow these steps:

- 1. Select your Azure app.
- 2. Select Users and Groups.
- 3. Click Add user > Users and groups.
- 4. Select the users to be assigned to the Azure app.
- 5. Click Select > Assign

#### Step 10: Add SCIM credentials

The last step is to add Forcepoint SCIM credentials to your Azure app for provisioning. Any Linux machine can be used for this step.

- 1. Open a terminal
- 2. Define these variables with your own information inside the terminal:

user\_name=YOUR\_SMC\_ADMIN\_NAME

smc\_key=SMC\_API\_KEY

docker\_host\_ip=YOUR\_DOCKER\_HOST\_MACHINE\_PUBLIC\_IP

#### 3. Execute the following command to obtain a valid access token for Forcepoint SCIM service.

```
curl -d "productName=smc&userName=$user_name&password=$smc_key" -H "Content-Type: application/x-
www-form-urlencoded" -X POST http://$docker_host_ip/scim/v2/token;echo ""
```

The output of the above command is the value of a valid access token for Forcepoint SCIM Service

| dlo@ubuntu:~\$@user_name=student                                                                                                    |
|----------------------------------------------------------------------------------------------------|
| dlo@ubuntu:~\$ smc_key=zAj                                                                                                    |
| dlo@ubuntu:~\$ docker_host_ip=245                                                                                                    |
| dlo@ubuntu:~\$ echo "";curl -d "productName=smc&userName=\$user_name&password=\$smc_key" -<br>H "Content-Type: application/x-www-form-urlencoded" -X POST http://\$docker_host_ip/scim<br>/v2/token;echo "" |
| eyJhbGciOiJIUzUxMiIsInR5cCI6IkpXVCJ9.eyJleHAiOjE2MTcyOTE3NTAsImlhdCI6MTU4NTc1NTc1MCwiaX                                                                                                    |
| NzIjoiRm9yY2VQb2ludCIsImp0aSI6IkY5ODNoTjRscDR5UTVJdXRYdzd5dXZUSXRKQlVvRGJzWk5BMldNYUJIV                                                                                                    |
| TgxSzQwZWREREdsMHcyMGtOcjlkWVRJa2hvMEZOOHl4V2NWbzZ3YkkxOUl1OHVoTHNKT3VMV1dIaTFod0gyTHRE                                                                                                    |
| cik0eEA2eERNRV7BNmRYNll6eDVpd0EieDNVV1lbSkNCd1MwSl71aHpwbVEWSTdGV05ONDlG00R0cm10SlowUT0                                                                                                    |

Copy the value of the access token (yellow text in the screenshot) and save it in a secure location: this access token will be used in the configuration of the Azure app for automated provisioning.

- 4. Login to the Azure portal.
- 5. Search Azure Active Directory.
- 6. Click Enterprise applications.
- 7. Find your Azure app and click on it.
- 8. Click Provisioning.
- 9. In the Tenant URL field enter http://YOUR\_DOCKER\_HOST\_PUBLIC\_IP/scim/v2 replacing the red part with the actual public IP address of the Docker-host machine.
- 10. In the **Secret Token** field enter the access token for Forcepoint SCIM service obtained with the command at step 3 of this chapter.
- 11. Finally, change the Provisioning status to On and click Save.

Save
Discard

Mappings

Mappings allow you to define how data should flow between Azure Active Directory and customappsso.

Name

Synchronize Azure Active Directory Users to Forcepoint SMC

Yes

#### Settings

Start and stop provisioning to test scim app3, and view provisioning status.

Provisioning Status () On Off

Once you have saved the settings, the provisioning cycle will start. Provisioning cycle interval is 40 minutes. In each provisioning cycle, **Azure will only sync assigned users with your Forcepoint SMC**.

| Provisioning Status () On Off                                                            |                                                                                   |
|------------------------------------------------------------------------------------------|-----------------------------------------------------------------------------------|
| Scope ① Sync only assigned users and g                                                   | roups                                                                             |
| Clear current state and restart synchronization                                          |                                                                                   |
| Current Status Initial cycle completed ① Click refresh to get the latest status CRefresh | Statistics to date<br>Users ()<br>9                                               |
| 100% complete                                                                            | <ul> <li>View provisioning details</li> <li>View technical information</li> </ul> |
| Users<br>9                                                                               | View technicar mormation                                                          |
| View Audit Logs ①                                                                        |                                                                                   |

Once a provisioning cycle is completed, assigned users can login to **Forcepoint SMC** with their Azure credentials where login name will be in this format **<FirstName>.<LastName>.** For example, if the Azure login name is john.doe@Azuredomain.com, the login name for Forcepoint SMC will be john.doe

#### Step 11: Apply SMC roles to Azure users

For all newly synced users, their permissions assigned within SMC will be **Viewer**. Different SMC roles can be assigned to Azure users by simply changing the user's group membership.

In the Azure Active Directory, the following groups are automatically created to mirror the SMC administrator permissions:

- → Editor
- → Logs Viewer
- $\rightarrow$  Monitor
- $\rightarrow$  Operator
- $\rightarrow$  Owner
- → Reports Manager
- $\rightarrow$  Viewer
- → Superuser

To add/remove permissions to a user, simply add/remove that user from the corresponding group.

Example: to give **Editor** and **Monitor** permission to user B, simply add user B as a member to the AD group **Editor** and to the AD group **Monitor**.

The members of superuser groups would have full administrator permissions into the SMC.

#### Step 12: Access on-promise Forcepoint SMC via Azure application

users how are assigned to your Azure app, can use your Azure app to access Forcepoint SMC on-promise with the following steps:

- 1. Login to https://myapplications.microsoft.com/
- 2. Find your Azure app and click on it. This will redirect your web browser to Forcepoint SMC on-promise.
- 3. Enter your Azure credentials: Username is your Azure nickName.

| FORCEPOINT<br>NGFW Security Management Center |        |  |  |
|-----------------------------------------------|--------|--|--|
| Version 6.7.3 [10831]                         |        |  |  |
| User Name:<br>Password:                       | Log On |  |  |

# **Implementation - Traditional**

The solution described in this chapter requires

- → A Centos 7.3 machine (with at least 2GB of RAM and 20GB of storage) able to reach the Forcepoint SMC host machine over the network. This machine requires a public IP address or public DNS to expose its services and it will be referenced in the rest of this document with the name **host-machine**.
- → The source files for this implementation, contained in the archive fp-ngfw-connect-Azure-ad.tar.gz available at the link <a href="http://frcpnt.com/ngfw-connect-Azure-ad-latest">http://frcpnt.com/ngfw-connect-Azure-ad-latest</a>

The archive fp-ngfw-connect-Azure-ad.tar.gz contains the following files and folders:

- → scim-smc: the Forcepoint SCIM service application.
- → **smc-connector**: the SMC Connector application.
- → deployment: the deployment application for deploying templates to Azure, creating external Active Directory authentication server and external users domain in Forcepoint SMC.
- → scim.yml: the configuration for the Forcepoint SCIM service application.
- → **connector.yml**: the configuration file for the SMC Connector application.
- $\rightarrow$  deployment.yml: the configuration file for the deployment application.
- $\rightarrow$  Nginx folder, where Nginx configurations are stored.
- → forcepoint\_scim.service: systemd file for the Forcepoint SCIM service.
- → smc\_connector.service: systemd file for SMC Connector service.
- → installation\_script.sh: a bash script to install all required dependencies.

#### Step 1: Modify configuration files

Inside the **host-machine** unpack the **fp-ngfw-connect-Azure-ad.tar.gz** archive and change your directory to **fp-ngfw-connect-Azure-ad** 

```
tar -zxvf fp-ngfw-connect-Azure-ad.tar.gz
cd fp-ngfw-connect-Azure-ad
```

Create an SSL certificate that will be used inside the Nginx reverse proxy:

#### 1. Change the directory to /root/fp-ngfw-connect-Azure-ad/nginx/certs/.

```
cd /root/fp-ngfw-connect-Azure-ad/nginx/certs
```

#### 2. Create cert.key and cert.crt files.

```
sudo openssl req -x509 -nodes -days 365 -newkey rsa:2048 -keyout cert.key -out cert.crt -
subj "/CN=nginx-reverse"
```

### 3. Create dhparam.pem file.

```
sudo openssl dhparam -out dhparam.pem 2048
```

#### 4. Return to root/fp-ngfw-connect-Azure-ad directory.

cd /root/fp-ngfw-connect-Azure-ad

## Modify deployment.yml file

The contents of **deployment.yml** file are as follows:

| SMC:                                                                                   |
|----------------------------------------------------------------------------------------|
| IP_ADDRESS: INSERT_USER_SMC_IP_ADDRESS_HERE                                            |
| PORT: "8082"                                                                           |
| API_VERSION: "6.7"                                                                     |
| KEY: INSERT_YOUR_SMC_API_KEY_HERE                                                      |
| APP_NAME: INSERT_YOUR_AZURE_APPLICATION_NAME                                           |
| AZURE_ADMIN_LOGIN_NAME: INSERT_YOUR_AZURE_ADMINISTRATOR_LOGIN_NAME_HERE                |
| DOMAIN_NAME: INSERT_YOUR_AZURE_DOMAIN_NAME_HERE                                        |
| LOCATION: INSERT_AZURE_LOCATION_HERE                                                   |
| DOMAIN_SERVICES_VNET_NAME: domain-services-vnet                                        |
| DOMAIN_SERVICES_VNET_ADDRESS_PREFIX: 10.0.0.0/16                                       |
| DOMAIN_SERVICES_SUBNET_NAME: domain-services-subnet                                    |
| DOMAIN_SERVICES_SUBNET_ADDRESS_PREFIX: 10.0.0.0/24                                     |
| NGINX_PUBLIC_IP_ADDRESS: INSERT_YOUR_HOS_MACHINE_PUBLIC_IP_ADDRESS                     |
| LOGGER_JSON_FORMAT: false                                                              |
| RESOURCE_GROUP: INSERT_AZURE_RESOURCE_GROUP_NAME_HERE                                  |
| PARAMETERS_PATH: /root/smc_connecotr/fp-ngfw-connect-Azure-ad                          |
| DEPLOYMENT_TEMPLATE: /root/fp-ngfw-connect-Azure-ad/Azure_smc_template.json            |
| SCIM_TEMPLATE: /root/fp-ngfw-connect-Azure-ad/scim_template.json                       |
| PFX_CERTIFICATE_EXPIRY_DAYS: INSERT_NUMBER_OF_DAYS_FOR_PFX_CERTIFICATE_EXPIRATION_HERE |

PFX\_CERTIFICATE\_PASSWORD: INSERT\_A\_PASSWORD\_FOR\_PFX\_CERTIFICATE\_HERE
PFX\_CERTIFICATE\_BASE64: PFX\_BASE64\_WILL\_BE\_INSERTED\_HERE

Open deployment.yml file with a text editor such as vi and do the following steps.

- 1. Replace INSERT\_USER\_SMC\_IP\_ADDRESS\_HERE with your Forcepoint SMC internal IP address.
- 2. Replace INSERT\_YOUR\_SMC\_API\_KEY\_HERE with your Forcepoint SMC Client API key
- 3. Replace **INSERT\_YOUR\_AZURE\_APPLICATION\_NAME** with your Azure app name that was created in the initial chapter **Create Azure Enterprise Application** of this document
- 4. Replace **INSERT\_YOUR\_AZURE\_ADMINISTRATOR\_LOGIN\_NAME\_HERE** with your Azure Administrator login name, this administrator most have **Global administrator** role.
- 5. Replace INSERT\_YOUR\_AZURE\_DOMAIN\_NAME\_HERE with your Azure Domain Name
- 6. Replace INSERT\_AZURE\_LOCATION\_HERE with an Azure region. All Azure resources will be created in this location
- 7. Replace INSERT\_YOUR\_HOS\_MACHINE\_PUBLIC\_IP\_ADDRESS with the public address of the host-machine.
- 8. Replace INSERT\_AZURE\_RESOURCE\_GROUP\_NAME\_HERE with your Azure resource group name, if the resource group name does not exist it will be created.
- 9. Replace INSERT\_NUMBER\_OF\_DAYS\_FOR\_PFX\_CERTIFICATE\_EXPIRATION\_HERE with the number of days for PFX certificate to be expired
- 10. Replace **INSERT\_A\_PASSWORD\_FOR\_PFX\_CERTIFICATE\_HERE** with a password that will be used as a password for the PFX certificate.

Save the deployment.yml file, and move to the next step

#### Step 2: Install dependencies

Execute the following command to make installation\_script.sh executable

chmod +x installation\_script.sh

installation\_script.sh will create systemd services for Forcepoint SCIM service, SMC connector and will install the following packages:

- → Python3
- → Golang 1.14
- → Azure CLI
- → OpenSSL (upgrade to the latest version)
- $\rightarrow$  Nginx

Execute **installation\_script.sh** and pass your Forcepoint SMC internal IP address as a parameter to this script by replacing the part in red in the following example:

sudo ./installation\_script.sh <YOUR\_SMC\_IP\_ADDRESS>

Once the installation has finished, do NOT reboot the host-machine but move to the next step.

#### Step 3: Create PFX certificate Base64 for secure LDAP

Skip this step if you have Azure AD Domain Services already deployed in your Azure Active Directory.

- 1. Make sure you are inside fp-ngfw-connect-Azure-ad directory.
- 2. Run the following command which will generate a Base64 string of PFX certificate.

./deployment generate-ssl-cert --config ./deployment.yml

 Copy the output of the above command and use it to replace the placeholder PFX\_BASE64\_WILL\_BE\_INSERTED\_HERE in the deployment.yml file

### Step 4: Deploy Azure AD DS template

If Azure AD Domain Services is already deployed in Azure Active Directory, skip this step and move to step 5.

1. Execute the following command to deploy the Azure AD DS, the application provisioning template and to create Azure groups for SMC roles:

./deployment deploy-Azure --config ./deployment.yml -g

- 2. Enter your password for the administrator login name displayed on screen:
- 3. The deployment monitoring progress will start, wait until the progress bar is completed: this can take up to 55 minutes.
- 4. Once the above template deployment has finished, Azure will start deploying Azure AD DS and this deployment will take up to 30 minutes and can only be monitored through Azure Portal.
- 5. Login to the Azure portal, search for Azure AD Domain Services.
- 6. Click on your Azure AD Domain Services

| Home > Azure AD Domain Services                                                        |                                        |
|----------------------------------------------------------------------------------------|----------------------------------------|
| Azure AD Domain Services                                                               |                                        |
| + Add 🐵 Manage view 🗸 🖒 Refresh 🞍 Export to CSV 🛛 🔗 Assign tags 🗍 🗢 Feedba             | ack $\rightleftharpoons$ Leave preview |
| Filter by name       Subscription == all       Resource group == all       Location == | = all 🔹 + Add filter                   |
| Showing 1 to 1 of 1 records.                                                           |                                        |
| □ Name ↑↓                                                                              | Type ↑↓                                |
| 🗌 🧄 corkbizdev.onmicrosoft.com                                                         | Azure AD Domain Services               |
|                                                                                        |                                        |

The initial status of the Domain Services will be Deploying

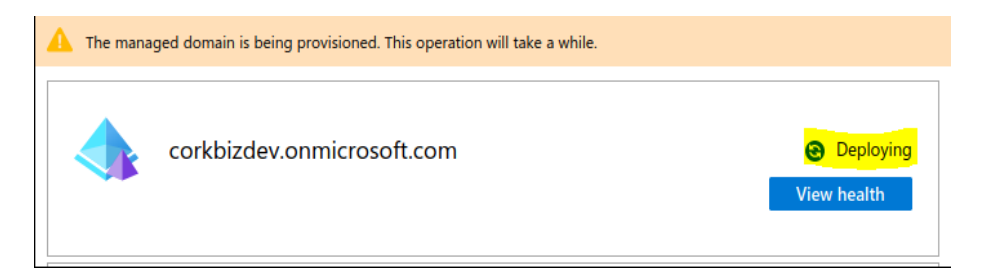

Wait until the status of the Domain Services changes to Running, then move to step 6.

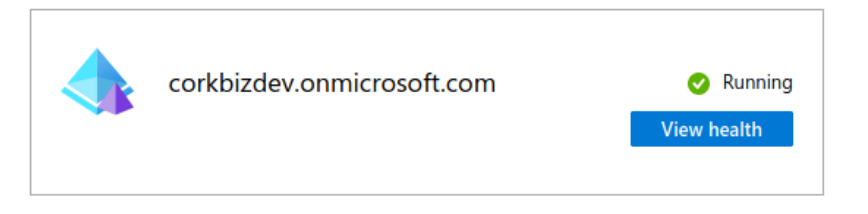

#### Step 5: Enable LDAPs On Existing Azure AD DS.

In this section we assume you already have an existing Azure AD Domain Service in your Azure Active Directory: the following steps show how to enable LDAPs.

Create a certificate for secure LDAP

- 1. Open a terminal
- 2. Create a private key with this command:

openssl genrsa 4096 > private.pem

3. Create a public key. Execute this command after replacing YOUR\_AZURE\_DOMAIN\_NAME with your Azure domain name.

openssl req -x509 -days 365 -new -key private.pem -out public.pem -addext extendedKeyUsage=serverAuth,clientAuth - subj "/CN=\*YOUR\_AZURE\_DOMAIN\_NAME"

4. Create a PFX certificate. Execute this command after replacing PASSWORD with a password for FPX certificate, and store the password in a secure location as it will be used again in the next steps

openssl pkcs12 -export -in public.pem -inkey private.pem -out Azure\_cert.pfx -password pass: PASSWORD

This will generate a PFX certificate named **Azure\_cert.pfx** in your current directory. This certificate will be deployed to Azure AD DS in the next steps.

### Enable secure LDAP

- 1. Login to Azure portal, search for Azure AD Domain Services.
- 2. Click on your Azure AD Domain Service.
- 3. Select Secure LDAP
- 4. By default, secure LDAP access to your managed domain is disabled: toggle Secure LDAP to Enable.
- 5. Secure LDAP access to your managed domain over the internet is disabled by default. Toggle Allow secure LDAP access over the internet to Enable
- 6. Select the folder icon next to **.PFX file with secure LDAP certificate**. Browse to the path of the **Azure\_cert.pfx** file, then select the certificate **Azure\_cert.pfx** .
- 7. Enter the password to decrypt .PFX file: this is the password that is used when Azure\_cert.pfx is created.

#### 8. Select Save to enable secure LDAP.

| aaddscontoso.com   Secure LDAP                                                                                                    |                                                                                                    |                                                                                                    |  |
|----------------------------------------------------------------------------------------------------|----------------------------------------------------------------------------------------------------|----------------------------------------------------------------------------------------------------|--|
|                                                                                                    | 层 Save 🗙 Discard 🖉 Change Certi                                                                        | ficate                                                                                                    |  |
| Overview Coverview Coverv | Secure LDAP<br>Disabled<br>Thumbprint<br>Not available                                                 | Allow secure LDAP access over the internet<br>Disabled<br>Certificate expires<br>Not available                                              |  |
| Settings                                                                                                    |                                                                                                    | ۸                                                                                                    |  |
| III Properties                                                                                                    | Secure LDAP O                                                                                          |                                                                                                    |  |
| Secure LDAP                                                                                                    |                                                                                                    |                                                                                                    |  |
| Synchronization                                                                                                    | Allow secure LDAP access over the internet ()<br>Disable Enable                                        |                                                                                                    |  |
| ⊗ Health                                                                                                    | Upload a .PFX file containing the certificate to be used for secure LDAP access to this managed domain |                                                                                                    |  |
| Q Notification settings                                                                                                    | .PFX file with secure LDAP certificate <b>*</b> ①                                                      |                                                                                                    |  |
| (3) SKU                                                                                                    | "azure-ad-ds.pfx"                                                                                      |                                                                                                    |  |
| Monitoring                                                                                                    | Password to decrypt .PFX file * 🕥                                                                      |                                                                                                    |  |
| Diagnostic settings                                                                                                    | *******                                                                                                |                                                                                                    |  |
| 🤗 Logs                                                                                                    |                                                                                                    |                                                                                                    |  |
| Workbooks                                                                                                    | Your subnet is protected by network se<br>configured with proper IP ranges on the                      | curity group aadds-nsg. To give user access to secure LDAP endpoint, please ensure "Allow" rule on port 636 is<br>e network security group. |  |
| Support + troubleshooting                                                                                                    |                                                                                                    |                                                                                                    |  |

A notification is displayed that secure LDAP is being configured for the managed domain. You can't modify other settings for the managed domain until this operation is complete.

It takes a few minutes to enable secure LDAP for your managed domain.

## Lockdown secure LDAP access over the internet

- 1. Click **Properties**, then select your network security group.
- 2. On the left-hand side of the network security group pane, choose Settings > Inbound security rules.
- Click Add, then create a rule to allow TCP port 636: for improved security, choose the source as IP Addresses and then specify your Docker-host machine public IP address. This is necessary to enable network connectivity to the Forcepoint SCIM service hosted on premise.

| Home > Resource groups > myResource | Group > aadds-r | nsg - Inbound security rules | Add inbound security rule ×         |
|-------------------------------------|-----------------|------------------------------|-------------------------------------|
| Aadds-nsg - Inbound sect            | urity rules     |                              | 🥟 Basic                             |
| , Search (Ctrl+/) «                 | + Add 🔌         | Default rules                |                                     |
|                                     | Delevity        | Name                         | Source * ()                         |
| Overview                            | Photicy         | Name                         | IP Addresses                        |
| Activity log                        | 101             | AllowSyncWithAzureAE         | Source IP addresses/CIDR ranges * 🕕 |
| Access control (IAM)                | 201             | AllowRD                      | 131.117.157.240/29                  |
| 🔷 Tags                              | 301             | AllowPSRemoting              | Source port ranges * ()             |
| Diagnose and solve problems         | 65000           | AllowVnetinBound             | *                                   |
| Settings                            | 65001           | AllowAzureLoadBalance        | Destination * 🛈                     |
| Inbound security rules              | 65500           | DenyAllinBound               | Any 🗸                               |
| ± Outbound security rules           |                 |                              | Destination port ranges * ①         |
| R Network interfaces                |                 |                              | 636 🗸                               |
| Subnets                             |                 |                              | Protocol *                          |
| Properties                          |                 |                              |                                     |
| 🔒 Locks                             |                 |                              | Action *                            |
| Export template                     |                 |                              | Briedtu # ()                        |
| Monitoring                          |                 |                              | 401                                 |
| Diagnostic settings                 |                 |                              | Name *                              |
| 🤗 Logs                              |                 |                              | AllowLDAPS                          |
| NSG flow logs                       |                 |                              | Description                         |
| Support + troubleshooting           |                 |                              |                                     |
| 📩 Effective security rules          |                 |                              |                                     |
| R New support request               |                 |                              |                                     |
|                                     |                 |                              | Add                                 |

4. Click Add to save and apply the rule

#### Step 6: Enable Azure AD Domain Services password hash synchronization

When Azure AD Domain Service is deployed for the first time, it does not contain any password hash for the existing users within Azure AD, therefore users intended to be used for SMC authentication must have their password changed before authentication in SMC will work.

The password change process will store password hashes inside Azure AD Domain Services so that users authenticating through LDAPs from SMC and other applications will be verified in a secure way. The preferred method to have password changes is left to the Azure AD administrator implementing this integration: for example manually expiring the passwords of all users who will use the SMC integration (this will force a password change upon a new sign-in attempt) or instructing users to manually change their password at their preferred schedule.

Manually password changing:

- 1. Go to the Azure AD Access Panel page at https://myapps.microsoft.com
- 2. In the top-right corner, select your name, then choose Profile from the drop-down menu.

| Microsoft            | Dee Dee Default Directory                                                                                                    |
|----------------------|----------------------------------------------------------------------------------------------------|
| Apps<br>Azure portal | Dee<br>Riley<br>driley@contoso.onmicrosoft.com<br>Apps<br>Groups<br>Profile<br>ORGANIZATIONS<br>Default Directory<br>Sign out |

- 3. On the Profile page, select Change password.
- 4. On the Change password page, enter your existing (old) password, then enter and confirm a new password.
- 5. Select Submit.

Wait 10 minutes after the password change has been completed (including the password of the user with Global Administrator role within Azure AD) then proceed to the next step.

### Step 7: Create an external Active Directory authentication server and external user domain in SMC

1. Execute the following command.

./deployment deploy-smc --config ./deployment.yml

2. Enter your Azure administrator password for the displayed login name

#### Step 8: Modify /var/Azure\_smc/connector.yml file

The content of /var/Azure\_smc/connector.yml file is:

SMC: IP\_ADDRESS: INSERT\_USER\_SMC\_IP\_ADDRESS\_HERE PORT: 8082 API\_VERSION: 6.7 NAME: smc KEY: INSERT\_YOUR\_SMC\_API\_KEY\_HERE CONNECTOR: HOSTNAME: localhost PORT: 8085 LOG\_FORMAT\_JSON: false LDAP\_DOMAIN: INSERT\_YOUR\_AZURE\_DOMAIN\_NAME\_HERE APP NAME: INSERT\_YOUR\_AZURE\_APP\_NAME\_HERE AZURE\_ADMIN\_LOGIN\_NAME: INSERT\_YOUR\_AZURE\_ADMINSTRATOR\_LOGIN\_NAME\_HERE AZURE\_ADMIN\_LOGIN\_PASSWORD: INSERT\_YOUR\_AZURE\_ADMINSTRATOR\_PASSWORD\_HERE ROLES\_UPDATE\_TIME\_IN\_MINUTES: 10 # one or multiple Permissions are required to be assigned to a newly created user. # the permissions are: Logs Viewer, Reports Manager, Owner, Viewer, Operator, Monitor, Editor, NSX Role, Superuser # if you want to set restricted permissions select one or more permissions from: Logs\_Viewer, Reports\_Manager, Owner, Viewer, Operator, Monitor, Editor, NSX\_Role *# for Unrestricted Permissions select Superuser only* # the roles with true value will be selected as default roles. ROLES: **PERMISSIONS:** VIEWER: true LOGS VIEWER: false REPORTS MANAGER: false OWNER: false OPERATOR: false MONITOR: false EDITOR: false NSX ROLE: false SUPPERUSER: false # can log in to SMC API CAN\_USE\_API: true # allow sudo on engines ALLOW\_SUDO: false # user can sudo via SSH/console. this only can be true if the selected permission is Superuser CONSOLE\_SUPPER\_USER: false # user can log in to the shared domain ALLOW\_TO\_LOGS\_IN\_SHARED: true

Open /var/Azure\_smc/connector.yml with a text editor such as vi and do the following steps.

- 1. Replace INSERT\_USER\_SMC\_IP\_ADDRESS\_HERE with your Forcepoint SMC internal IP address.
- 2. Replace INSERT\_YOUR\_SMC\_API\_KEY\_HERE with your Forcepoint SMC Client API key
- 3. Replace INSERT\_YOUR\_AZURE\_DOMAIN\_NAME\_HERE with your Azure Domain Name.
- 4. **Replace INSERT\_YOUR\_AZURE\_APP\_NAME\_HERE** with your Azure application name.
- 5. **Replace INSERT\_YOUR\_AZURE\_ADMINSTRATOR\_LOGIN\_NAME\_HERE** with your Azure Administrator loginname.
- 6. **Replace INSERT\_YOUR\_AZURE\_ADMINSTRATOR\_PASSWORD\_HERE** with your Azure Administrator password.
- 7. Save the connector.yml file

#### Step 9: Reboot Host-Machine

- 1. Reboot the host-machine
- Check the status of Nginx.service, forcepoint\_scim.service and smc\_connector.service:

systemctl list-units | grep -e nginx -e forcepoint\_scim -e smc\_connector

The expected output is similar to the below screenshot: all services are running and ready to process any income request from Azure.

[root@localhost ~]# systemctl list-units | grep -e nginx -e forcepoint\_scim -e smc\_connector

| <pre>forcepoint_scim.service</pre> | loaded active running | Forcepoint SCIM service                 |
|------------------------------------|-----------------------|-----------------------------------------|
| nginx.service                      | loaded active running | The nginx HTTP and reverse proxy server |
| <pre>smc_connector.service</pre>   | loaded active running | Forcepoint SMC connector service        |

#### Step 10: Add SCIM credentials

The last step is to add Forcepoint SCIM credentials to your Azure app for provisioning. Any Linux machine can be used for this step.

- 1. Open a terminal.
- 2. Define these variables with your own information inside the terminal:

user\_name=YOUR\_SMC\_ADMIN\_NAME

smc\_key=SMC\_API\_KEY

host\_machine\_public\_ip=YOUR\_HOST\_MACHINE\_PUBLIC\_IP

# 3. Execute the following command in any Linux machine in order to obtain a valid access token for Forcepoint SCIM service.

curl -d "productName=smc&userName=\$user\_name&password=\$smc\_key" -H "Content-Type: application/xwww-form-urlencoded" -X POST http://\$host\_machine\_public\_ip/scim/v2/token;echo ""

Output: the output of the above command is the value of a valid access token for Forcepoint SCIM Service

dlo@ubuntu:~\$ user\_name=student dlo@ubuntu:~S smc kev=4H2d\_\_\_ dlo@ubuntu:~\$ host\_machine\_public\_ip=217. dlo@ubuntu:~\$ curl -d "productName=smc&userName=\$user\_name&password=\$smc\_key" -H "Content-Type: application/x-www-form-urlencoded" -X POST http://\$host\_machine\_public\_ip/scim/v2/token;echo "" eyJhbGciOiJIUzUxMiISInR5cCI6IkpXVCJ9.eyJleHAiOjE2MTg0Nzc2MDASImlhdCI6MTU4Njk0MTYwMCwiaXNzIjoiRM9 2VQb2ludCIsImp0aSI6Im96aXBFdHVicVZ0aW9ZVFh1MEtTR0dKWTNs0VowWGtGTWM1TWowV0RROFVqdDBjTE11RzBsNW1 dmFBV3lIeXZQV1BnSlZuV28wYlBVbVp4MkFpY3ZlUTdJM0dCRThvR2lRVElnOWdFUVdReDhrR25TTlB4d29ac0FQTGhFQ3N

Copy the value of the access token (yellow text in the screenshot) and save it in a secure location: this access token will be used in the configuration of the Azure app for automated provisioning.

- 4. Login to the Azure portal
- 5. Search Azure Active Directory.
- 6. Select Enterprise applications.
- 7. Find your Azure app and click on it.
- 8. Select Provisioning.
- 9. In Tenant URL field enter: http:// HOST\_MACHINE\_PUBLIC\_IP/scim/v2.
- 10. In the Secret Token field enter the access token for Forcepoint SCIM service

Admin Credentials

|              |   | • | -   |    |        |    |  |
|--------------|---|---|-----|----|--------|----|--|
| 0.0          | m |   | ( r | od | $\sim$ | nt |  |
| - <b>M</b> U |   |   |     |    |        |    |  |
|              |   |   | ~   |    | -      |    |  |

Azure AD needs the following information to connect to SMC-demo's API and synchronize user data.

| Tenant URL * 🕕 http://21 | 17/scim/v2 | ~      |
|--------------------------|------------|--------|
| Secret Token 🛈 •••••••   |            | ······ |
| Test Connection          |            |        |

- 11. In the Secret Token field enter the access token for Forcepoint SCIM service.
- 12. Finally, change the **Provisioning Status** to **On** and click **Save**.

|        | Mappings<br>Mappings allow you to define how data should flow between Azure Active Directory | and customappsso. |
|--------|----------------------------------------------------------------------------------------------|-------------------|
|        | Name                                                                                         | Enabled           |
|        | Synchronize Azure Active Directory Users to Forcepoint SMC                                   | Yes               |
|        | Restore default mappings                                                                     |                   |
|        |                                                                                              |                   |
|        | as                                                                                           |                   |
| Settin | 2-                                                                                           |                   |

Once you have saved the settings, the provisioning cycle will start. Provisioning cycle interval is 40 minutes. In each provisioning cycle, **Azure will only sync assigned users with your Forcepoint SMC**.

| Provisioning Status  O O n O ff                 |                                               |  |  |  |  |  |
|-------------------------------------------------|-----------------------------------------------|--|--|--|--|--|
| Scope i Sync only assigned users and g          | roups                                         |  |  |  |  |  |
| Clear current state and restart synchronization |                                               |  |  |  |  |  |
| Current Status<br>Initial cycle completed ①     | Statistics to date                            |  |  |  |  |  |
| Click refresh to get the latest status          | <ul> <li>View provisioning details</li> </ul> |  |  |  |  |  |
| 100% complete                                   | arsigma View technical information            |  |  |  |  |  |
| Users<br>9                                      |                                               |  |  |  |  |  |
| View Audit Loas ①                               |                                               |  |  |  |  |  |

Once a provisioning cycle is completed, assigned users can login to Forcepoint SMC with their Azure credentials where login name will be in this format userFirstName.userLastName

#### Step 11: Assign users to Azure App

Your Azure App is configured to sync only assigned users with Forcepoint SMC. To Assign a user to your Azure app, follow these steps:

- 1. Select your Azure app.
- 2. Select Users and Groups.
- 3. Click on Add user.
- 4. Click on Users and groups.
- 5. Select the user/users you would like to assign to your Azure app.
- 6. Click on Select > Assign

#### Step 12: Apply SMC Roles to Azure Users

For all newly synced users, their permissions assigned within SMC will be **Viewer**. Different SMC roles can be assigned to Azure users by simply changing the user's group membership.

In the Azure Active Directory, the following groups are automatically created to mirror the SMC administrator permissions:

- → Editor
- $\rightarrow$  Logs Viewer
- $\rightarrow$  Monitor
- $\rightarrow$  Operator
- $\rightarrow$  Owner
- → Reports Manager
- $\rightarrow$  Viewer
- → Superuser

To add/remove permissions to a user, simply add/remove that user from the corresponding group.

Example: to give **Editor** and **Monitor** permission to user B, simply add user B as a member to the AD group **Editor** and to the AD group **Monitor**.

The members of superuser groups would have full administrator permissions into the SMC.

#### Step 13: Access on-promise Forcepoint SMC via Azure application

Users assigned to your SMC Azure app can use your Azure to access Forcepoint SMC on-promise with the following steps:

- 1. Login to https://myapplications.microsoft.com/
- 2. Find your Azure app and click on it. This will redirect your web browser to Forcepoint SMC on-premise.
- 3. Enter your Azure credentials in the format userFirstName.userLastName.

| FORCEPOINT<br>NGFW Security Management Center |         |  |  |  |  |
|-----------------------------------------------|---------|--|--|--|--|
| Version 6.7.3                                 | [10831] |  |  |  |  |
| User Name:<br>Password:                       | Log On  |  |  |  |  |

# Troubleshooting

Follow these steps to identify issues impacting the normal operation of the integration described in this document.

#### **Docker Implementation**

#### Validate the prerequisites

Make sure the prerequisites described in the Summary chapter are all satisfied:

- Check the versions of Forcepoint NGFW SMC in use are listed as compatible
  - Forcepoint NGFW Security Management Center (SMC) version 6.7.3.2 or higher
- $\rightarrow$  Docker images for this integration have been tested with
  - Docker 19.03.6
  - Docker-compose 1.25.4
- → The docker host machine should meet the minimum hardware requirements of at least 2GB of RAM and 20GB of storage
- → User needs sudo permissions in the docker host machine
- → Check the user can download the file with the below command:

wget --content-disposition https://frcpnt.com/ngfw-connect-Azure-ad-docker-latest

### Check network connectivity

Make sure firewalls or other security appliances are not impacting the network connectivity necessary for the operation of all components involved into this integration:

→ Check the docker host machine can be accessed via its public ip address or its public DNS name: execute the following command on any machine:

ping -c 2 YOUR\_DOCKER\_PUBLIC\_IP\_ADDRESS

Replacing the YOUR\_DOCKER\_PUBLIC\_IP\_ADDRESS with the docker public ip. Once done check the result is similar to below:

```
PING YOUR_DOCKER_PUBLIC_IP_ADDRESS.url (10.10.120.12) 56(84) bytes of data.
64 bytes from 10.10.120.12 (10.10.120.12): icmp_seq=1 ttl=128 time=179 ms
64 bytes from 10.10.120.12 (10.10.120.12): icmp_seq=1 ttl=128 time=181 ms
```

→ Check the docker host machine has connectivity to SMC: execute the following command on docker host machine:

ping -c 2 SMC\_PRIVATE\_IP\_ADDRESS

Replacing the SMC\_PRIVATE\_IP\_ADDRESS with your Forcepoint SMC private IP address or the hostname. Once done check the result is similar to below:

```
PING SMC_PRIVATE_IP_ADDRESS.url (10.10.120.12) 56(84) bytes of data.
64 bytes from 10.10.120.12 (10.10.120.12): icmp_seq=1 ttl=128 time=179 ms
64 bytes from 10.10.120.12 (10.10.120.12): icmp_seq=1 ttl=128 time=181 ms
```

### Check dependencies are installed

Make sure the software dependencies needed by the components involved into this integration are installed:

→ Check all dependencies are installed: execute the following command on docker host machine to check dockercompose is installed: docker-compose --version

#### Check the output presents a version of 1.25.4 or higher (example below):

docker-compose version 1.25.4, build 8d51620a

→ Check the host machine has docker installed: Execute the following command on the host machine:

docker info

Check the first few lines of the output are similar to below:

Client: Debug Mode: false

Server: Containers: 3 Running: 2 Paused: 0 Stopped: 1 Images: 3 Server Version: 19.03.8

### Check all components are configured and running properly

Make sure the products and services involved into this integration are configured as expected and they are running:

 $\rightarrow$  Check the domain service is successfully running in Azure

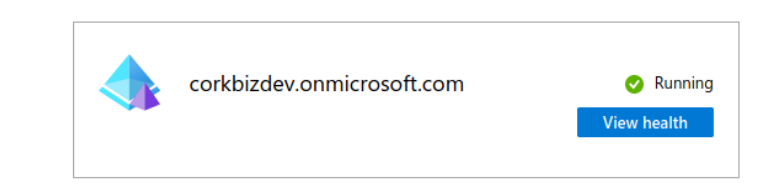

→ After Azure user provisioning between SMC and Azure has finished and the user still cannot login to SMC with Azure credentials, please check the following cases:

Ensure your Azure admin password is correct in SMC. Login with the local admin account into SMC and go to User Authentication and Click on Azure domain name.

| 🕇 Home 🔹               | Users × +                      |         |                |     |         |
|------------------------|--------------------------------|---------|----------------|-----|---------|
| Configuration          | L Users                        |         |                | y 🗈 | New 🔅 - |
| INGFW BIGFW Engines    | Name ^                         | Default | Category       | Con | nment   |
| Policies               | InternalDomain ]               | No      | System element |     |         |
| 🕨 🖆 Other Elements     | [ corkbizdev.onmicrosoft.com ] | Yes     |                |     |         |
| 🕨 🚱 SD-WAN             |                                |         |                |     |         |
| Network Elements       |                                |         |                |     |         |
| Administration         |                                |         |                |     |         |
| 🕨 🖹 Monitoring         | <                              |         |                |     |         |
| User Authentication    | •                              |         |                |     |         |
| Authentication Methods |                                |         |                |     |         |
| Servers                |                                |         |                |     |         |
| 🖌 上 Users              |                                |         |                |     |         |
| InternalDomain         |                                |         |                |     |         |
| Corkbizdev.onmicrosof  | ft.co                          |         |                |     |         |

#### Double-click on the domain name and if you get the result as shown in the following picture

| f Home                       | 🍫 cork | bizdev.onmicroso×   | +                        |     |         |       |        |     |     |    |
|------------------------------|--------|---------------------|--------------------------|-----|---------|-------|--------|-----|-----|----|
| Configuration                |        | Corkbizdev          | v.onmicrosoft.com        |     |         |       | Ţ      | 1   | New | ¢- |
| NGFW                         |        | Name ^              |                          | Key | Methods | Activ | Expiry | Day | DN  |    |
| <ul> <li>Policies</li> </ul> |        | ▲ Failed to retriev | ve users: LDAP user doma |     |         |       |        |     |     |    |
| 🕨 🖆 Other Elements           |        |                     |                          |     |         |       |        |     |     |    |
| 🕨 🐼 SD-WAN                   |        |                     |                          |     |         |       |        |     |     |    |
| Network Elements             |        |                     |                          |     |         |       |        |     |     |    |
| Administration               |        |                     |                          |     |         |       |        |     |     |    |
| 🕨 🖹 Monitoring               | 4      |                     |                          |     |         |       |        |     |     |    |
| 🔺 💄 User Authentication      | ,      |                     |                          |     |         |       |        |     |     |    |
| Authentication Methods       |        |                     |                          |     |         |       |        |     |     |    |
| Servers                      |        |                     |                          |     |         |       |        |     |     |    |
| 🔺 💄 Users                    |        |                     |                          |     |         |       |        |     |     |    |
| 📕 InternalDomain             |        |                     |                          |     |         |       |        |     |     |    |
| Corkbizdev.onmicros          | oft.co |                     |                          |     |         |       |        |     |     |    |
| 🕨 🖀 Other Elements           |        |                     |                          |     |         |       |        |     |     |    |

that could result from 2 cases:

- → Azure admin password in SMC or the CN(common name) value in SMC external active directory can be wrong
- $\rightarrow$  Azure Active Directory domain service LDAP does not accept traffic from SMC
- 1. For the first case (Azure admin password in SMC can be wrong), go to User Authentication in SMC, click on Servers, double-click on corkbizdev.onmicrosoft.com

| Home & Servers             | × +                        |                    |               |
|----------------------------|----------------------------|--------------------|---------------|
| la Configuration           | E Servers                  |                    | 1 🗈 🖿 - New 🌣 |
| 😨 NGFW                     |                            |                    |               |
| 🐯 NGFW Engines             | Name ^                     | IP Address Methods | Stat Type     |
| Policies                   | corkbizdev.onmicrosoft.com | 13.95.12.23        | Active Di     |
| 🕨 🖆 Other Elements         |                            |                    |               |
| SD-WAN                     |                            |                    |               |
| Network Elements           |                            |                    |               |
| Administration             |                            |                    |               |
| Monitoring                 | <                          |                    |               |
| User Authentication        | •                          |                    |               |
| Authentication Methods     |                            |                    |               |
| Servers                    |                            |                    |               |
| 🖌 上 Users                  |                            |                    |               |
| InternalDomain             |                            |                    |               |
| corkbizdev.onmicrosoft.com |                            |                    |               |
| Other Elements             |                            |                    |               |

Check that the CN value is correct in Bind User ID and enter your Azure admin password in Bind Password.

|                             |                          | 📱 corkbiz                    | dev.onmicrosof    | t.com - Propertie   | s       |                         | _ 🗆 X         |
|-----------------------------|--------------------------|------------------------------|-------------------|---------------------|---------|-------------------------|---------------|
| Client Certificate          | Au                       | Ithentication                | Advanced          | Monitored Ser       | vers    | Monitoring              | NAT           |
| General                     |                          |                              | Object Classes    | 5                   |         | Attributes              |               |
| Lo <u>c</u> ation:          | 💡 Not S                  | pecified                     |                   |                     |         |                         | -             |
| Contact Addresses           | 5                        |                              |                   |                     |         |                         |               |
| Defa <u>u</u> lt: 13.95.12. | 23                       |                              |                   |                     |         | Excepti                 | <u>o</u> ns   |
|                             |                          |                              |                   |                     |         |                         |               |
| LDAP Protocol:              | LDAPS                    |                              |                   | ▼ LDAP Port:        |         |                         | 636           |
| <u>T</u> LS Profile:        | <select></select>        |                              |                   |                     |         | S                       | <u>e</u> lect |
| TLS Server Identity:        |                          |                              |                   |                     | [       | <u>E</u> dit <u>R</u> e | emove         |
| <u>B</u> ase DN:            | DC=corkl                 | pizdev,DC=onmi               | crosoft,DC=com    |                     |         |                         |               |
| Bin <u>d</u> User ID:       | CN= <mark>dlo bag</mark> | <mark>ari</mark> ,OU=AADDC L | Jsers,DC=corkbizd | lev,DC=onmicrosoft, | ,DC=com |                         |               |
| Bind Password: *            | *******                  | ****                         |                   |                     |         | (                       | Hide          |
| Category:                   | 🏷 Not Ca                 | tegorized                    |                   |                     |         | S                       | <u>e</u> lect |
| Tools <u>P</u> rofile:      | <select></select>        |                              |                   |                     |         | S                       | <u>e</u> lect |
| Comment:                    |                          |                              |                   |                     |         |                         |               |
|                             |                          |                              |                   |                     | ок      | Cancel                  | Help          |

The CN value is the Name of the admin user Azure Active Directory as shown below:

| DB                                                                                                    | 30<br>20                                                                     | 2                   |
|----------------------------------------------------------------------------------------------------|------------------------------------------------------------------------------|---------------------|
|                                                                                                    | <sup>10</sup> Å Å – Å                                                        | $\mathbb{N}$        |
|                                                                                                    | 0 Mar 29 Apr 5 Apr 12                                                        | 2 Apr 19            |
| Identity edit                                                                                                  |                                                                              |                     |
|                                                                                                    |                                                                              |                     |
| Name                                                                                                    | First name                                                                   | Last name           |
| Name<br>Dio Bagari                                                                                             | First name<br>Dlo                                                            | Last name<br>Bagari |
| Name<br>DIo Bagari<br>User name                                                                                | First name<br>Dlo<br>User type                                               | Last name<br>Bagari |
| Name<br>Dlo Bagari<br>User name<br>dlo.bagari@corkbizdev.onmicrosoft                                           | First name<br>Dlo<br>User type<br>Member                                     | Last name<br>Bagari |
| Name<br>Dio Bagari<br>User name<br>dlo.bagari@corkbizdev.onmicrosoft<br>Object ID                              | First name<br>Dlo<br>User type<br>Member<br>Source                           | Last name<br>Bagari |
| Name<br>Dio Bagari<br>User name<br>dio.bagari@corkbizdev.onmicrosoft<br>Object ID<br>b98e93d8-181a-41b3-9746-b | First name<br>Dlo<br>User type<br>Member<br>Source<br>Azure Active Directory | Last name<br>Bagari |
| Name<br>Dio Bagari<br>User name<br>dlo.bagari@corkbizdev.onmicrosoft<br>Object ID<br>b98e93d8-181a-41b3-9746-b | First name<br>Dlo<br>User type<br>Member<br>Source<br>Azure Active Directory | Last name<br>Bagari |
| Name<br>Dio Bagari<br>User name<br>dlo.bagari@corkbizdev.onmicrosoft<br>Object ID<br>b98e93d8-181a-41b3-9746-b | First name<br>Dlo<br>User type<br>Member<br>Source<br>Azure Active Directory | Last name<br>Bagari |

Click Ok button after entering correct value in CN field of Bind User ID and Bind Password.

2. For the case 2, go to Azure -> Home ->Azure AD Domain Services -> corkbizdev.onmicrosoft.com -> Properties -> domain-services-subnet-nsg

Make sure the source ip address for AllowLDAPs is your docker host machine's ip address. If ip address is not correct, double-click on AllowLDAPs and enter the correct ip address.

| domain-services-subnet           | -nsg                             |      |          |                   |                |        | Ŕ   |
|----------------------------------|----------------------------------|------|----------|-------------------|----------------|--------|-----|
|                                  | ightarrow Move 📋 Delete 🖒 Refres | h    |          |                   |                |        |     |
| Overview                         | Inbound security rules           | Dant | Destand  | Causar            | Destination    | Action |     |
| <ul> <li>Activity log</li> </ul> | Name                             | Port | Protocol | Source            | Destination    | Action |     |
| So Access control (IAM)          | AllowSyncWithAzureAD             | 443  | TCP      | Any               | Any            | Allow  |     |
|                                  | AllowRD                          | 3389 | TCP      | CorpNetSaw        | Any            | Allow  |     |
| V lags                           | AllowPSRemotingSliceP            | 5986 | TCP      | Any               | Any            | Allow  |     |
| Diagnose and solve problems      | AllowPSRemotingSliceT            | 5986 | TCP      | Any               | Any            | Allow  |     |
| Settings                         | AllowLDAPS                       | 636  | TCP      |                   | Any            | Allow  |     |
| 📩 Inbound security rules         | AllowVnetInBound                 | Any  | Any      | VirtualNetwork    | VirtualNetwork | Allow  |     |
| 📩 Outbound security rules        | AllowAzureLoadBalancerInBound    | Any  | Any      | AzureLoadBalancer | Any            | Allow  |     |
| Network interfaces               | DenyAllInBound                   | Any  | Any      | Any               | Any            | 🛿 Deny |     |
| Subnets                          | 4                                |      |          |                   |                |        | ) E |

### **Traditional Implementation**

### Validate the prerequisites

Make sure the prerequisites described in the Summary chapter are all satisfied:

 $\rightarrow$  Check the versions of Forcepoint NGFW SMC in use are listed as compatible

Forcepoint NGFW Security Management Center (SMC) version 6.7.3.2 or higher

- → Verify the integration is operating correctly on a CentOS 7.3 machine with at least 2GB of RAM and 20GB of storage
- → User needs sudo permissions for installing necessary certificates and keys
- → Check the user can download the file with the below command:

wget --content-disposition http://frcpnt.com/ngfw-connect-Azure-ad-latest

#### Check network connectivity

Make sure firewalls or other security appliances are not impacting the network connectivity necessary for the operation of all components involved into this integration:

→ Check the host machine can be accessed via its public ip address or its public DNS name: execute the following command on any machine:

ping -c 2 YOUR\_HOST\_MACHINE\_PUBLIC\_IP\_ADDRESS

Replacing the YOUR\_DOCKER\_PUBLIC\_IP\_ADDRESS with the docker public ip. Once done check the result is similar to below:

```
PING YOUR_ HOST_MACHINE_PUBLIC_IP_ADDRESS.url (10.10.120.12) 56(84) bytes of data.
64 bytes from 10.10.120.12 (10.10.120.12): icmp_seq=1 ttl=128 time=179 ms
64 bytes from 10.10.120.12 (10.10.120.12): icmp_seq=1 ttl=128 time=181 ms
```

→ Check the Centos 7.3 host machine can reach the Forcepoint SMC host machine over the network: execute the following command on host machine:

ping -c 2 SMC\_PRIVATE\_IP\_ADDRESS

Replacing the SMC\_PRIVATE\_IP\_ADDRESS with your Forcepoint SMC private Ip address or the host-name. Once done check the result is similar to below:

```
PING SMC_PRIVATE_IP_ADDRESS.url (10.10.120.12) 56(84) bytes of data.
64 bytes from 10.10.120.12 (10.10.120.12): icmp_seq=1 ttl=128 time=179 ms
64 bytes from 10.10.120.12 (10.10.120.12): icmp_seq=1 ttl=128 time=181 ms
```

#### Check dependencies are installed

Make sure the software dependencies needed by the components involved into this integration are installed:

→ Check all dependencies are installed: execute the following command on host machine to check go is installed:

go version

Check the output is similar to below:

go version go1.14.1 linux/amd64

→ Check Azure CLI is installed: Execute following command on host machine:

az version

#### Check the output is similar to below:

{

"Azure-cli": "2.3.1",

"Azure-cli-command-modules-nspkg": "2.0.3",

"Azure-cli-core": "2.3.1", "Azure-cli-nspkg": "3.0.4", "Azure-cli-telemetry": "1.0.4", "extensions": {}

 $\rightarrow$  Check openssl is installed: Execute following command on host machine:

openssl version

#### Check the output is similar to below:

OpenSSL 1.0.2k-fips 26 Jan 2017

→ Check openssl is installed: Execute following command on host machine:

openssl version

Check the output is similar to below:

OpenSSL 1.0.2k-fips 26 Jan 2017

→ Check nginx service is installed and running properly: Execute following command on host machine:

systemctl status nginx

#### Check the output is similar to below:

- nginx.service The nginx HTTP and reverse proxy server
- Loaded: loaded (/usr/lib/systemd/system/nginx.service; enabled; vendor preset: disabled) Active: active (running) since Tue 2020-04-21 15:55:18 UTC; 8min ago
- Process: 998 ExecStart=/usr/sbin/nginx (code=exited, status=0/SUCCESS)
- Process: 983 ExecStartPre=/usr/sbin/nginx -t (code=exited, status=0/SUCCESS)

Process: 976 ExecStartPre=/usr/bin/rm -f /run/nginx.pid (code=exited, status=0/SUCCESS) Main PID: 1005 (nginx)

CGroup: /system.slice/nginx.service

—1005 nginx: master process /usr/sbin/nginx

- 1006 nginx: worker process
- → Check python3.6 is installed: Execute following command on host machine:

python3 --version

#### Check the output is similar to below:

Python 3.6.8

#### Check all components are configured and running properly

Make sure the products and services involved into this integration are configured as expected and they are running:

→ Check the domain service is successfully running in Azure

| corkbizdev.onmicrosoft.com | 🥑 Running   |
|----------------------------|-------------|
|                            | View health |

→ After Azure user provisioning between SMC and Azure has finished and the user still cannot login to SMC with Azure credentials, please check the following cases:

Ensure your Azure admin password is correct in SMC. Login with the local admin account into SMC and go to User Authentication and Click on Azure domain name.

| 🕇 Home 🔷 U                        | isers × +                      |         |                |  |              |      |             |
|-----------------------------------|--------------------------------|---------|----------------|--|--------------|------|-------------|
| <ul> <li>Configuration</li> </ul> | L Users                        |         |                |  | ( <b>t</b> ) | ►New | <b>\$</b> - |
| ✓ I NGFW                          | Name ^                         | Default | Category       |  | Com          | nent |             |
| <ul> <li>Policies</li> </ul>      | 📕 [ InternalDomain ]           | No      | System element |  |              |      |             |
| 🕨 🖆 Other Elements                | [ corkbizdev.onmicrosoft.com ] | Yes     |                |  |              |      |             |
| 🕨 🐼 SD-WAN                        |                                |         |                |  |              |      |             |
| Network Elements                  |                                |         |                |  |              |      |             |
| Administration                    |                                |         |                |  |              |      |             |
| Monitoring                        | 4                              |         |                |  |              |      |             |
| User Authentication               |                                |         |                |  |              |      |             |
| Servers                           |                                |         |                |  |              |      |             |
| 🔺 上 Users                         |                                |         |                |  |              |      |             |
| InternalDomain                    |                                |         |                |  |              |      |             |
| corkbizdev.onmicrosoft.           | co                             |         |                |  |              |      |             |

Double-click on the domain name and if you get the result as shown in the following picture

| f Home 💁 co                             | orkbizdev.onmicroso× | +                        |            |          |            |        |             |
|-----------------------------------------|----------------------|--------------------------|------------|----------|------------|--------|-------------|
| Configuration                           | L corkbizde          | .onmicrosoft.com         |            |          | <b>y</b> d | L New  | <b>\$</b> - |
| 🔺 🐯 NGFW                                | Namo A               |                          | Koy Mothor | le Activ | Evning     |        | _           |
| 🞯 NGFW Engines                          | Name ~               |                          | Key Method | is Activ | Expiry     | Day DN |             |
| Policies                                | Failed to retrie     | ve users: LDAP user doma |            |          |            |        |             |
| 🕨 🖿 Other Elements                      |                      |                          |            |          |            |        |             |
| 🕨 😵 SD-WAN                              |                      |                          |            |          |            |        |             |
| Network Elements                        |                      |                          |            |          |            |        |             |
| Administration                          |                      |                          |            |          |            |        |             |
| Monitoring                              | 4                    |                          |            |          |            |        |             |
| <ul> <li>User Authentication</li> </ul> | •                    |                          |            |          |            |        |             |
| Authentication Methods                  |                      |                          |            |          |            |        |             |
| Servers                                 |                      |                          |            |          |            |        |             |
| 🔺 💄 Users                               |                      |                          |            |          |            |        |             |
| InternalDomain                          |                      |                          |            |          |            |        |             |
| Corkbizdev.onmicrosoft.co               | 0                    |                          |            |          |            |        |             |
| 🕨 🖆 Other Elements                      |                      |                          |            |          |            |        |             |

that could result from 2 cases:

- → Azure admin password in SMC or the CN(common name) value in SMC external active directory can be wrong
- $\rightarrow$  Azure Active Directory domain service LDAP does not accept traffic from SMC

1. For the first case (Azure admin password in SMC can be wrong), go to User Authentication in SMC, click on Servers, double-click on corkbizdev.onmicrosoft.com

| Home                               | Servers | × +                        |             |         |              |           |
|------------------------------------|---------|----------------------------|-------------|---------|--------------|-----------|
| Configuration                      |         | Servers                    |             | Ţ       | ( <b>t</b> ) | New ✿     |
| 😌 NGFW                             |         |                            |             | ,<br>   |              |           |
| 🐯 NGFW Engines                     |         | Name ^                     | IP Address  | Methods | Stat         | Туре      |
| Policies                           |         | corkbizdev.onmicrosoft.com | 13.95.12.23 |         |              | Active Di |
| 🕨 🖀 Other Elements                 |         |                            |             |         |              |           |
| SD-WAN                             |         |                            |             |         |              |           |
| Network Elements                   |         |                            |             |         |              |           |
| Administration                     |         |                            |             |         |              |           |
| Monitoring                         |         | 4                          |             |         |              |           |
| User Authentication                |         | P                          |             |         |              |           |
| Authentication Methods             |         |                            |             |         |              |           |
| Servers                            |         |                            |             |         |              |           |
| 🔺 💄 Users                          |         |                            |             |         |              |           |
| 📕 InternalDomain                   |         |                            |             |         |              |           |
| corkbizdev.onmicros                | oft.com |                            |             |         |              |           |
| <ul> <li>Dther Elements</li> </ul> |         |                            |             |         |              |           |

Check that the CN value is correct in Bind User ID and enter your Azure admin password in Bind Password.

|                              |                         | 📕 corkbiz                    | dev.onmicrosof    | ft.com - Propertie | s       |                       | _ 🗆 ×           |
|------------------------------|-------------------------|------------------------------|-------------------|--------------------|---------|-----------------------|-----------------|
| Client Certificate           | Au                      | Ithentication                | Advanced          | Monitored Ser      | vers    | Monitoring            | NAT             |
| General                      |                         |                              | Object Classes    | 5                  |         | Attributes            |                 |
| Lo <u>c</u> ation:           | 💡 Not S                 | pecified                     |                   |                    |         |                       | -               |
| Contact Addresses            |                         |                              |                   |                    |         |                       |                 |
| Defa <u>u</u> lt: 13.95.12.2 | 23                      |                              |                   |                    |         | Excep                 | ti <u>o</u> ns  |
|                              |                         |                              |                   |                    |         |                       |                 |
| LDAP Protocol:               | LDAPS                   |                              |                   | ▼ LDAP Port:       |         |                       | 636             |
| TLS Profile:                 | <select></select>       |                              |                   |                    |         | :                     | S <u>e</u> lect |
| TLS Server Identity:         |                         |                              |                   |                    |         | <u>E</u> dit <u>F</u> | emove           |
| Base DN:                     | DC=cork                 | bizdev,DC=onmi               | crosoft,DC=com    |                    |         |                       |                 |
| Bin <u>d</u> User ID:        | N= <mark>dlo bag</mark> | <mark>ari</mark> ,OU=AADDC L | Jsers,DC=corkbizd | lev,DC=onmicrosoft | ,DC=com |                       |                 |
| Bind Password: **            | *******                 | ****                         |                   |                    |         |                       | 🕑 Hide          |
| Category:                    | 🏷 Not Ca                | tegorized                    |                   |                    |         | :                     | S <u>e</u> lect |
| Tools <u>P</u> rofile:       | <select></select>       |                              |                   |                    |         | :                     | S <u>e</u> lect |
| Comment:                     |                         |                              |                   |                    |         |                       |                 |
|                              |                         |                              |                   |                    | ОК      | Cancel                | Help            |

The CN value is the Name of the admin user Azure Active Directory as shown below:

| DB                                                                                                    | 30<br>20<br>10                                                               | 2                   |
|----------------------------------------------------------------------------------------------------|------------------------------------------------------------------------------|---------------------|
|                                                                                                    | Mar 29 Apr 5 Apr 12                                                          | Apr 19              |
| Identity edit                                                                                                  |                                                                              |                     |
|                                                                                                    |                                                                              |                     |
| Name                                                                                                    | First name                                                                   | Last name           |
| Name<br>Dio Bagari                                                                                             | First name<br>Dlo                                                            | Last name<br>Bagari |
| Name<br>Dio Bagari<br>User name                                                                                | First name<br>Dlo<br>User type                                               | Last name<br>Bagari |
| Name<br>DIo Bagari<br>User name<br>dlo.bagari@corkbizdev.onmicrosoft                                           | First name<br>Dlo<br>User type<br>Member                                     | Last name<br>Bagari |
| Name<br>DIo Bagari<br>User name<br>dlo.bagari@corkbizdev.onmicrosoft<br>Object ID                              | First name<br>Dlo<br>User type<br>Member<br>Source                           | Last name<br>Bagari |
| Name<br>Dlo Bagari<br>User name<br>dlo.bagari@corkbizdev.onmicrosoft<br>Object ID<br>b98e93d8-181a-41b3-9746-b | First name<br>Dlo<br>User type<br>Member<br>Source<br>Azure Active Directory | Last name<br>Bagari |
| Name<br>DIo Bagari<br>User name<br>dIo.bagari@corkbizdev.onmicrosoft<br>Object ID<br>b98e93d8-181a-41b3-9746-b | First name<br>Dlo<br>User type<br>Member<br>Source<br>Azure Active Directory | Last name<br>Bagari |

Click Ok button after entering correct value in CN field of Bind User ID and Bind Password.

2. For the case 2, go to Azure -> Home ->Azure AD Domain Services -> corkbizdev.onmicrosoft.com -> Properties -> domain-services-subnet-nsg

Make sure the source ip address for AllowLDAPs is your host machine's ip address. If ip address is not correct, double-click on AllowLDAPs and enter the correct ip address.

| → Move 💼 Delete 🖒 Refresh     | ı                                                                                                    |                                                                                                    |                                                                                                    |                                                                                                    |                                                                                                    |                                                                                                    |
|-------------------------------|----------------------------------------------------------------------------------------------------|----------------------------------------------------------------------------------------------------|----------------------------------------------------------------------------------------------------|----------------------------------------------------------------------------------------------------|----------------------------------------------------------------------------------------------------|----------------------------------------------------------------------------------------------------|
| Inhound cocurity rules        |                                                                                                    |                                                                                                    |                                                                                                    |                                                                                                    |                                                                                                    |                                                                                                    |
| inbound security rules        |                                                                                                    |                                                                                                    |                                                                                                    |                                                                                                    |                                                                                                    |                                                                                                    |
| Name                          | Port                                                                                                    | Protocol                                                                                                    | Source                                                                                                    | Destination                                                                                                    | Action                                                                                                    |                                                                                                    |
| AllowSyncWithAzureAD          | 443                                                                                                    | TCP                                                                                                    | Any                                                                                                    | Any                                                                                                    | Allow                                                                                                    |                                                                                                    |
| AllewBD                       | 2290                                                                                                    | TCD                                                                                                    | CountlatCour                                                                                                    | Am.                                                                                                    | Alleru                                                                                                    |                                                                                                    |
| AllowRD                       | 2202                                                                                                    | ICF                                                                                                    | Corpinetsaw                                                                                                    | Any                                                                                                    | <ul> <li>Allow</li> </ul>                                                                                                    |                                                                                                    |
| AllowPSRemotingSliceP         | 5986                                                                                                    | TCP                                                                                                    | Any                                                                                                    | Any                                                                                                    | Allow                                                                                                    |                                                                                                    |
| AllowPSRemotingSliceT         | 5986                                                                                                    | TCP                                                                                                    | Any                                                                                                    | Any                                                                                                    | Allow                                                                                                    |                                                                                                    |
| AllowLDAPS                    | 636                                                                                                    | TCP                                                                                                    |                                                                                                    | Any                                                                                                    | Allow                                                                                                    |                                                                                                    |
| AllowVnetInBound              | Any                                                                                                    | Any                                                                                                    | VirtualNetwork                                                                                                    | VirtualNetwork                                                                                                    | Allow                                                                                                    |                                                                                                    |
| AllowAzureLoadBalancerInBound | Any                                                                                                    | Any                                                                                                    | AzureLoadBalancer                                                                                                    | Any                                                                                                    | Allow                                                                                                    |                                                                                                    |
| DenyAllinBound                | Any                                                                                                    | Any                                                                                                    | Any                                                                                                    | Any                                                                                                    | 🛛 Deny                                                                                                    |                                                                                                    |
| 4                             |                                                                                                    |                                                                                                    |                                                                                                    |                                                                                                    |                                                                                                    | Þ                                                                                                    |
|                               | Name AllowSyncWithAzureAD AllowRD AllowPSRemotingSliceP AllowPSRemotingSliceT AllowLDAPS AllowArureLoadBalancerInBound DenyAllinBound 4 | Name     Port       AllowSyncWithAzureAD     443       AllowRD     3389       AllowPSRemotingSliceP     5986       AllowPSRemotingSliceT     5986       AllowVhetInBound     Any       AllowAzureLoadBalancerInBound     Any       DenyAllinBound     Any | Name         Port         Protocol           AllowSyncWithAzureAD         443         TCP           AllowRD         3389         TCP           AllowPSRemotingSliceP         5986         TCP           AllowPSRemotingSliceT         5986         TCP           AllowLDAPS         636         TCP           AllowAureLoadBalancerInBound         Any         Any           AllowAureLoadBalancerInBound         Any         Any | Name         Port         Protocol         Source           AllowSyncWithAzureAD         443         TCP         Any           AllowRD         3389         TCP         CorpNetSaw           AllowPSRemotingSliceP         5986         TCP         Any           AllowPSRemotingSliceT         5986         TCP         Any           AllowApsRemotingSliceT         5986         TCP         Any           AllowApsRemotingSliceT         5986         TCP         Any           AllowApsRemotingSliceT         5986         TCP         Any           AllowApsRemotingSliceT         5986         TCP         Any           AllowApsRemotingSliceT         5986         TCP         Any           AllowApsRemotingSliceT         636         TCP         Image: Comparison of the properties of the properiod of the properiod o | Name         Port         Protocol         Source         Destination           Allow/Sync/WithAzureAD         443         TCP         Any         Any           Allow/Sync/WithAzureAD         3389         TCP         CorpNetSaw         Any           Allow/PSRemotingSliceP         5986         TCP         Any         Any           Allow/PSRemotingSliceT         5986         TCP         Any         Any           Allow/DSRemotingSliceT         5986         TCP         Any         Any           Allow/DAPSR         636         TCP         Any         Any           Allow/DaPSI         636         TCP         Any         Any           AllowAzureLoadBalancerInBound         Any         Any         AzureLoadBalancer         Any           DenyAllnBound         Any         Any         Any         Any         Any | Name         Port         Protocol         Source         Destination         Action           Allow/SyncWithAzureAD         443         TCP         Any         Any         ● Allow           Allow/RD         3389         TCP         CorpNetSaw         Any         ● Allow           Allow/SRemotingSliceP         5986         TCP         Any         Any         ● Allow           Allow/SRemotingSliceT         5986         TCP         Any         Any         ● Allow           Allow/DARS         636         TCP         Any         Any         ● Allow           Allow/Darse         636         TCP         Any         Any         ● Allow           Allow/LDARS         636         TCP         Any         Any         ● Allow           AllowAutetinBound         Any         Any         VirtualNetwork         ♥ Allow           AllowAzureLoadBalancerInBound         Any         Any         AzureLoadBalancer         Any         ● Allow           DenyAllnBound         Any         Any         Any         Any         ● Deny |

# Forcepoint

forcepoint.com/contact

# About Forcepoint

Forcepoint is the global human-centric cybersecurity company transforming the digital enterprise by continuously adapting security response to the dynamic risk posed by individual users and machines. The Forcepoint human point system delivers risk-adaptive protection to continuously ensure trusted use of data and systems. Based in Austin, Texas, Forcepoint protects the human point for thousands of enterprise and government customers in more than 150 countries.

 $\odot$  2020 Forcepoint. Forcepoint and the FORCEPOINT logo are trademarks of Forcepoint. All other trademarks used in this document are the property of their respective owners.